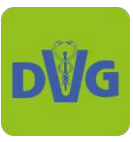

# How to "neues Registrierungssystem"

# Inhalt

| 1. | Registrierung im neuen System               | . 2 |
|----|---------------------------------------------|-----|
| 2. | Anmeldung für eine Veranstaltung            | . 6 |
| 3. | Bestellung ändern                           | .16 |
| 4. | Persönliche Daten / Rechnungsadresse ändern | .18 |

Mit unserem neuen Registrierungssystem können Sie sich jetzt noch komfortabler für unsere Veranstaltungen anmelden. Wie das genau funktioniert, erfahren Sie in diesem Guide.

## Das sind die Vorteile unseres neuen Systems:

- Nach einmaliger Registrierung können Sie sich durch die Login-Funktion einfacher zu unseren Veranstaltungen anmelden: Sie müssen nun nicht bei jeder Anmeldung Ihre Kontakt- und Adressdaten erneut eingeben, denn das System füllt diese Felder bei jeder Buchung automatisch aus.
- Sie können Ihre Bestellungen in Ihrem Konto ansehen, bearbeiten und stornieren.

## Sie haben Fragen? Wir helfen Ihnen gerne weiter!

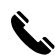

**•** +49 (0) 641 984446 0

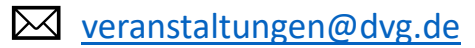

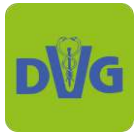

### 1. Registrierung im neuen System

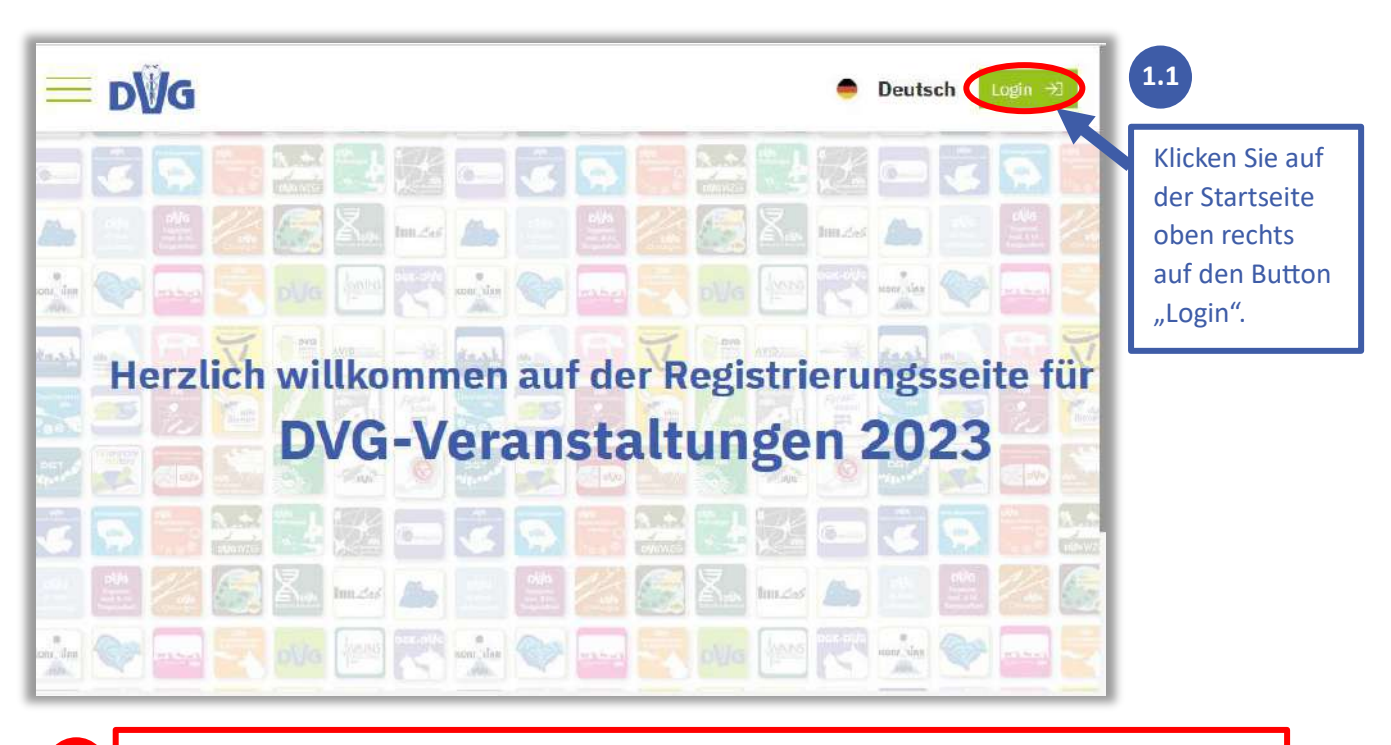

Bitte beachten Sie: Da das neue System unabhängig von unseren anderen Websites ist, ist eine einmalige Registrierung erforderlich. D. h. es ist nicht möglich, sich mit den Zugangsdaten von unseren anderen Systemen wie der Mediathek oder dem Upload-Portal einzuloggen.

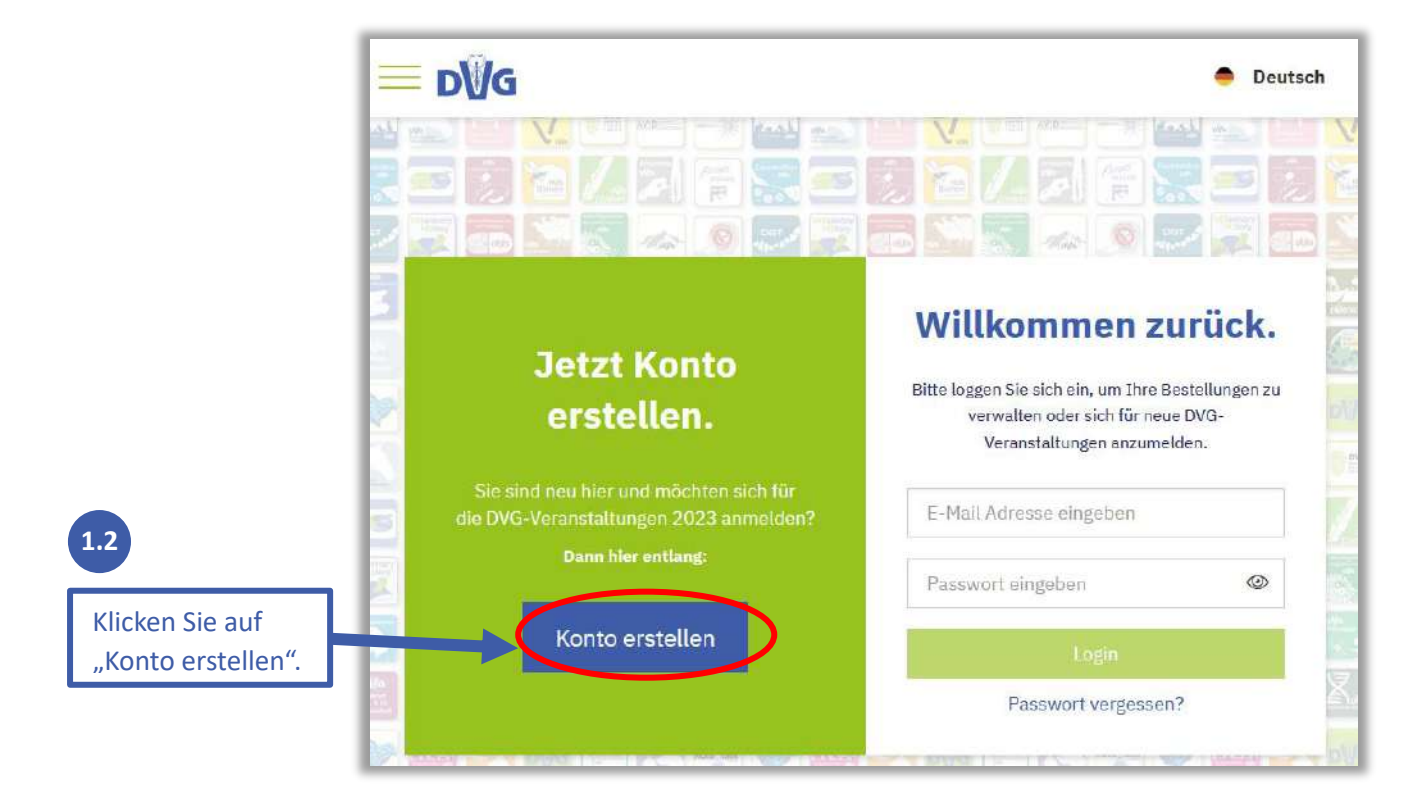

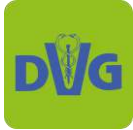

| 3                                                                                                    |                                                                                                    |  |
|----------------------------------------------------------------------------------------------------|----------------------------------------------------------------------------------------------------|--|
| Geben Sie in die Formularfelder n<br>Gie, dass alle mit * markierten Felo                                                                                            | un Ihre Daten ein. Bitte beachten<br>der verpflichtend auszufüllen sind.                                                                              |  |
| Ein Ko                                                                                                    | nto erstellen                                                                                                    |  |
| →] Schon registrier<br>Bitte füllen Sie dat ormular aus. Mit "*" geke<br>E-Mail Adress<br>Geben Sie Ihre E-Mail Adresse ein                                          | t? Klicken Sie hier, um sich einzuloggen.<br>ennzeichnete Felder sind Pflichtfelder.                                                                  |  |
| →] Schon registrier<br>Bitte füllen Sie dat ormular aus. Mit "*" geke<br>E-Mail Adress<br>Geben Sie Ihre E-Mail Adresse ein<br>Anrede <sup>*</sup> ①                 | t? Klicken Sie hier, um sich einzuloggen.<br>ennzeichnete Felder sind Pflichtfelder.<br><b>Titel</b>                                                  |  |
| →] Schon registrier<br>Bitte füllen Sie dat ormular aus. Mit "*" geke<br>E-Mail Adress<br>Geben Sie Ihre E-Mail Adresse ein<br>Anrede* (i)<br>Anrede                 | t? Klicken Sie hier, um sich einzuloggen.<br>ennzeichnete Felder sind Pflichtfelder.           Titel           V         Akademischer Titel           |  |
| →] Schon registrier<br>Bitte füllen Sie dat ormular aus. Mit "*" geke<br>E-Mail Adress<br>Geben Sie Ihre E-Mail Adresse ein<br>Anrede* (i)<br>Anrede<br>Vorname* (i) | t? Klicken Sie hier, um sich einzuloggen.<br>ennzeichnete Felder sind Pflichtfelder.<br><b>Titel</b><br>Akademischer Titel<br>Nachname <sup>*</sup> ① |  |

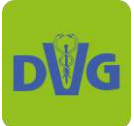

|                                                                                | rlich                                                                                                    |
|--------------------------------------------------------------------------------|----------------------------------------------------------------------------------------------------|
| Kleinbuchstaben erforde     Ziffern erforderlich                               | rlich                                                                                                    |
| Sonderzeichen erforderli                                                       | ich                                                                                                    |
| <ul> <li>Mindestlänge des Passw</li> </ul>                                     | orts von 8 Zeichen ist erforderlich                                                                                             |
| Passwort <sup>*</sup>                                                          |                                                                                                    |
| Bitte erstellen Sie II                                                         | hr Passwort                                                                                                    |
| Passwort wiederhole                                                            | :n*                                                                                                    |
| Bitte bestätigen Sie                                                           | Ihr Passwort                                                                                                    |
| Einwilligung                                                                   |                                                                                                    |
| Ich stimme der \                                                               | Verarbeitung der von mir angegebenen pers menbezogenen Daten zu<br>mit der Nutzungs- und Datenschutzrichtlybie, einverstanden * |
| 111 111                                                                        |                                                                                                    |
|                                                                                | Abbrechen Registric en                                                                                                    |
|                                                                                |                                                                                                    |
|                                                                                |                                                                                                    |
| Großbuchstaben erforder     Kleinbuchstaben orforder                           | rlich ở                                                                                                    |
| <ul> <li>Ziffern erforderlich <i>S</i></li> </ul>                              | nich 🕹                                                                                                    |
| <ul> <li>Sonderzeichen erforderlig</li> <li>Mindestlänge des Passwo</li> </ul> | ch ở<br>orts von 8 Zeichen ist erforderlich ⋬                                                                                   |
| Desewort"                                                                      |                                                                                                    |
|                                                                                |                                                                                                    |
| •••••                                                                          |                                                                                                    |
| asswort wiederhole                                                             | n*                                                                                                    |
| •••••                                                                          |                                                                                                    |
|                                                                                |                                                                                                    |
| inwilligung                                                                    | /erarbeitung der von mir angegebenen personenbezogenen Daten z                                                                  |
| <b>∷inwilligung</b><br>✓ Ich stimme der V                                      |                                                                                                    |
| <b>∷inwilligung</b><br>✓ Ich stimme der V<br>und erkläre mich                  | mit der <u>Nutzungs- und Datenschutzrichtlinie</u> einverstanden.*                                                              |
| <b>∷inwilligung</b><br>✓ Ich stimme der V<br>und erkläre mich                  | mit der <u>Nutzungs- und Datenschutzrichtlinie</u> einverstanden.*                                                              |
| <b>∷inwilligung</b><br>✓ Ich stimme der V<br>und erkläre mich                  | Abbrechen Registrieren                                                                                                    |
| <b>∷inwilligung</b><br>✓ Ich stimme der V<br>und erkläre mich                  | Abbrechen Registrieren                                                                                                    |
| inwilligung<br>✓ Ich stimme der V<br>und erkläre mich                          | Abbrechen Registrieren                                                                                                    |

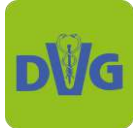

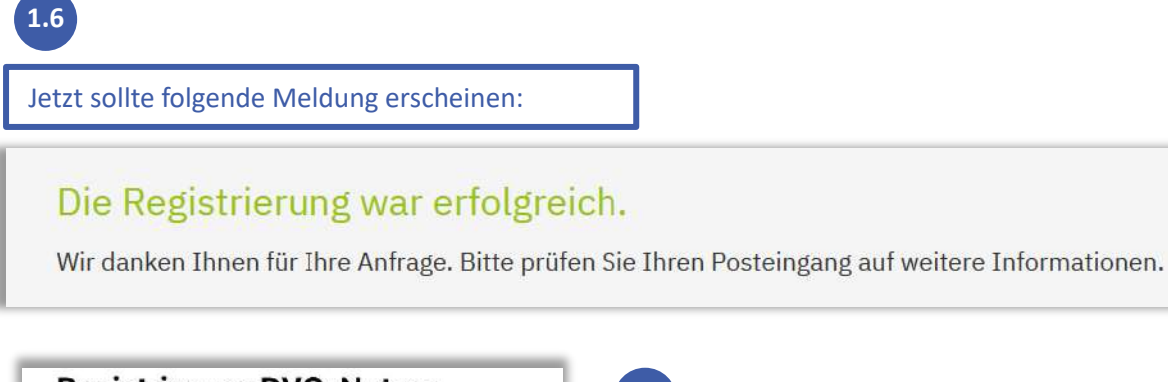

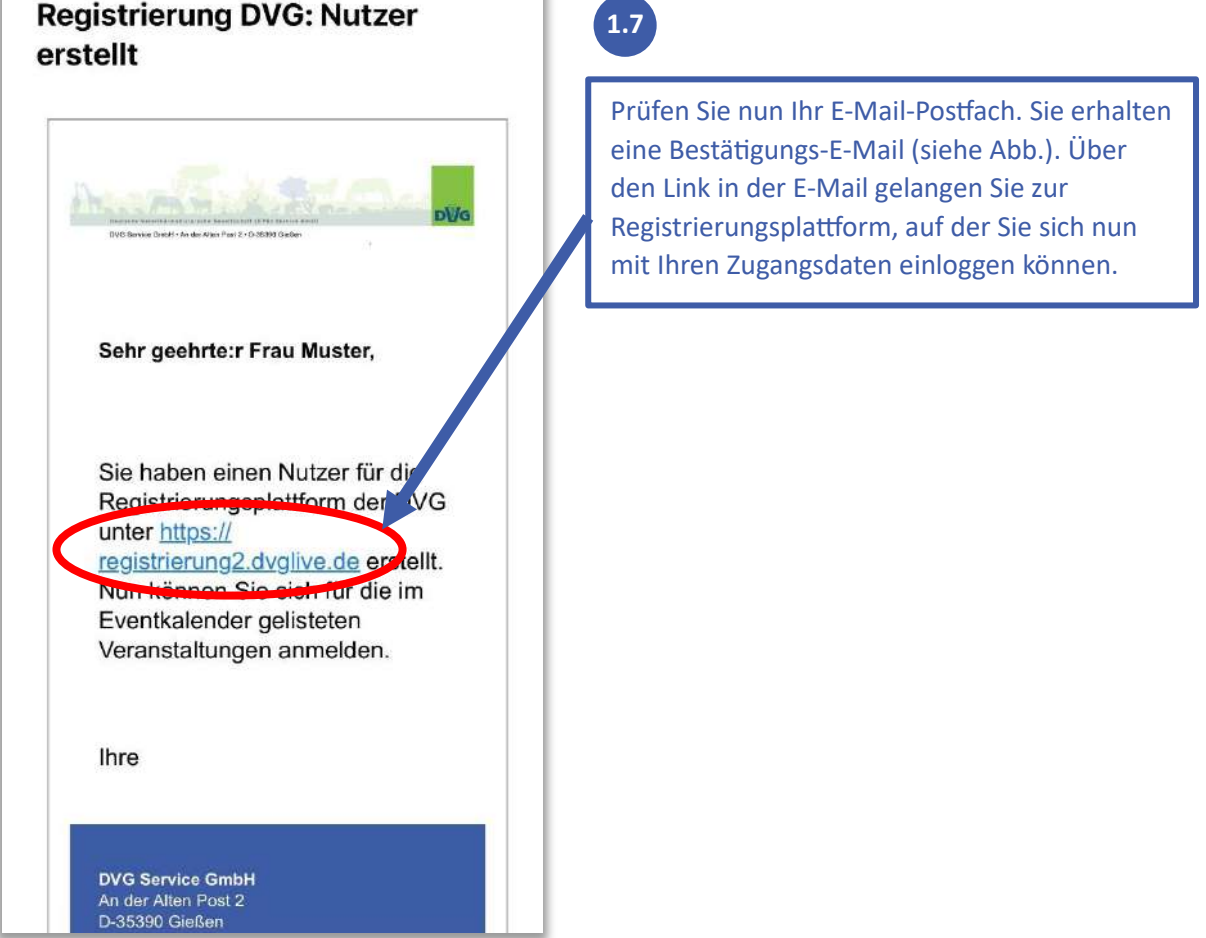

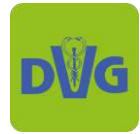

## 2. Anmeldung für eine Veranstaltung

wenn die Registrierung, siehe Abschnitt 1, bereits erfolgt ist

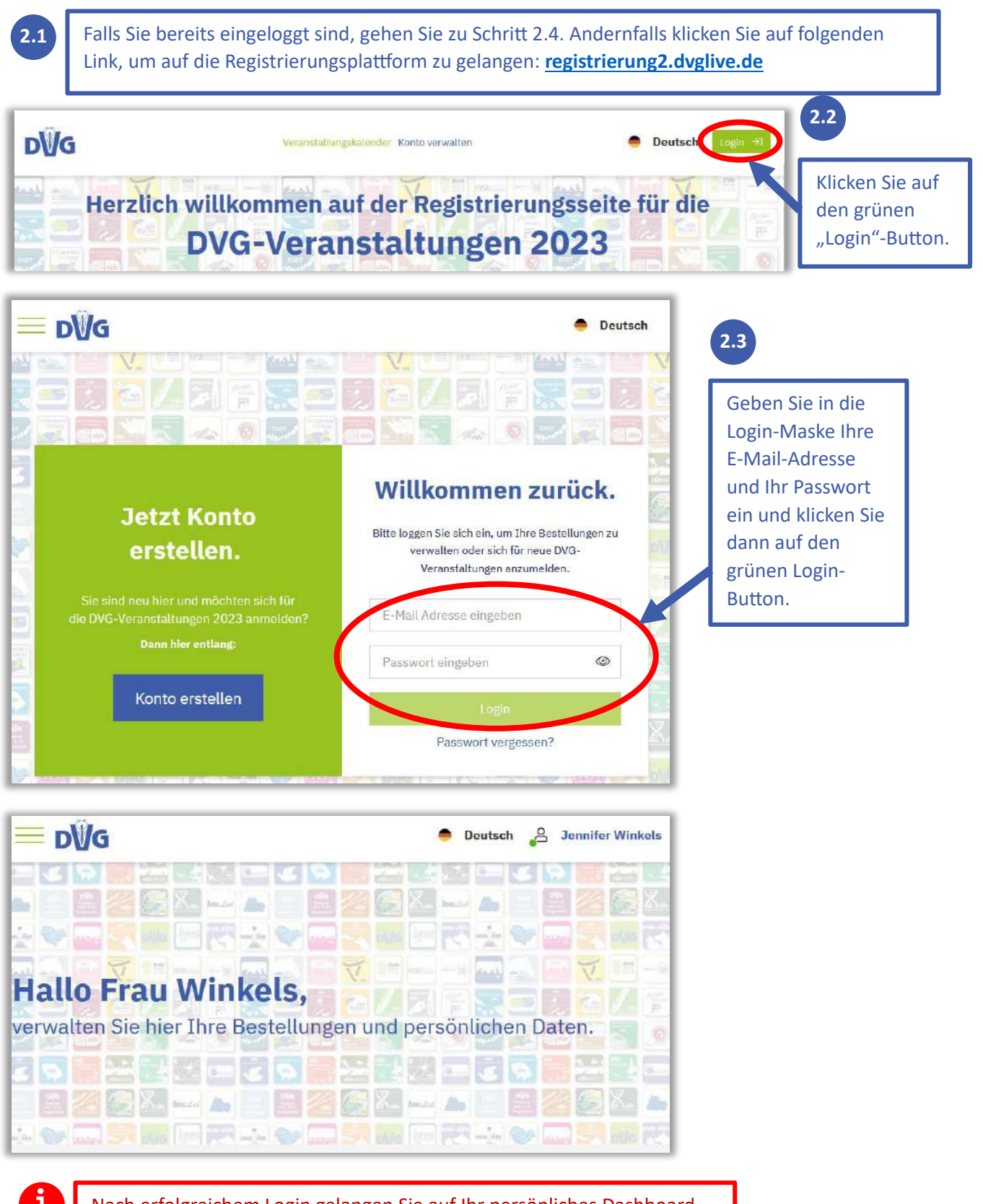

Nach erfolgreichem Login gelangen Sie auf Ihr persönliches Dashboard. Dort können Sie Ihre persönlichen Daten und Ihre Bestellungen verwalten sowie sich für neue Veranstaltungen anmelden.

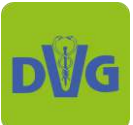

### Deutsche Veterinärmedizinische Gesellschaft | DVG Service GmbH An der Alten Post 2 | 35930 Gießen | Tel.: +49 (0) 641 984446 0 | Mail: <u>info@dvg.de</u>

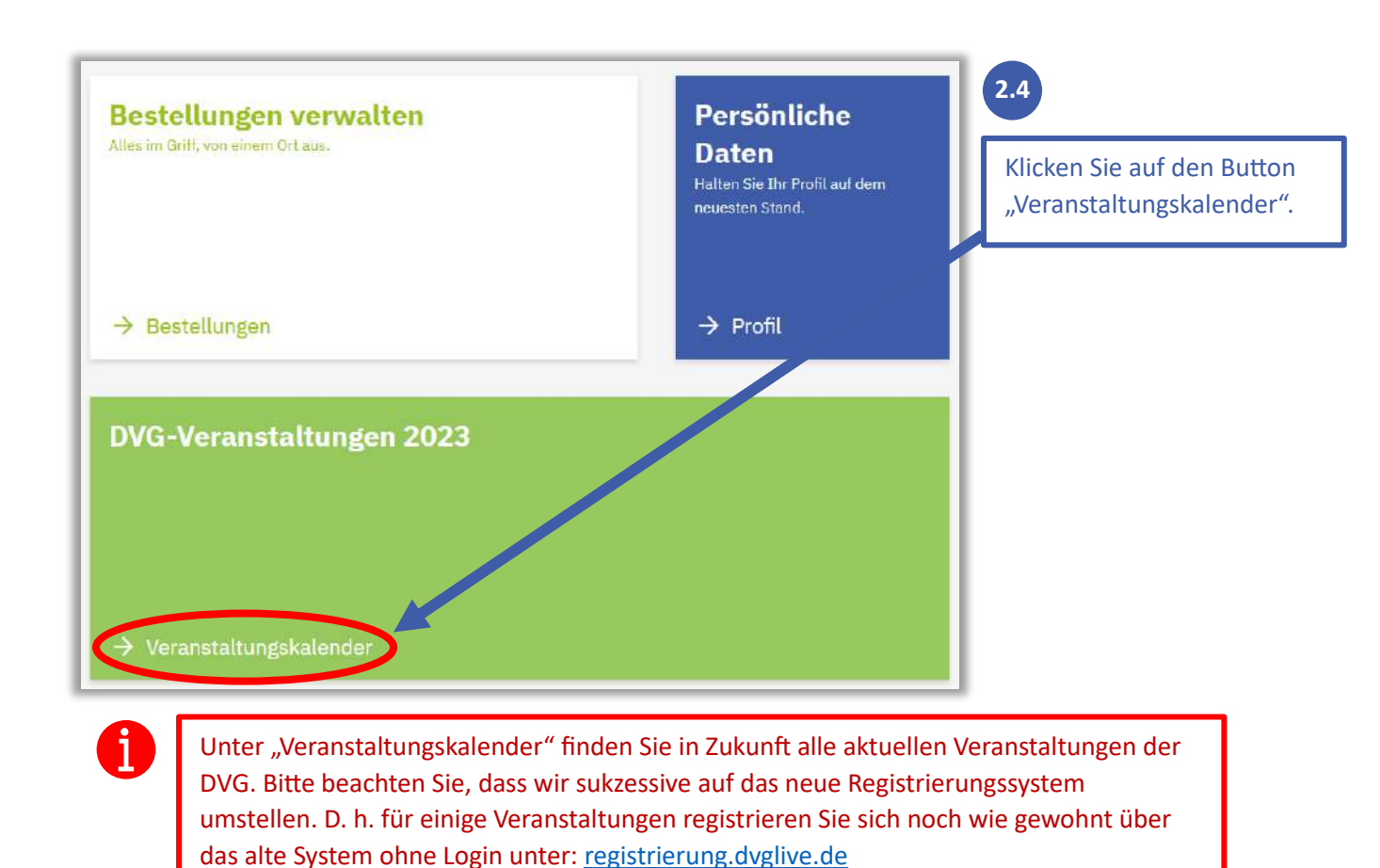

Bitte wählen Sie aus, für welche Veranstaltung Sie sich registrieren möchten: Filtern: Suchbegriff eingeben Q Vet-Congress Berlin 22.11.2023 - 25.11.2023 22. - 25.11.2023 **DVG-Vet-Congress 2023** ECC Berlin Anmeldung für Tierärzt:innen Kleintiere, Pferde, Bienen Chirurgie, Tierzahnheilkunde, Anästhesie Verhaltensmedizin, Tierernährung, Forensik, Seminare, TFA u.v.m. 2.5 Als Beispiel wird nun die Anmeldung zum DVG-Vet-Congress 2023 für Tierärzt:innen erklärt. Klicken Sie auf den Button "Mehr erfahren".

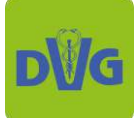

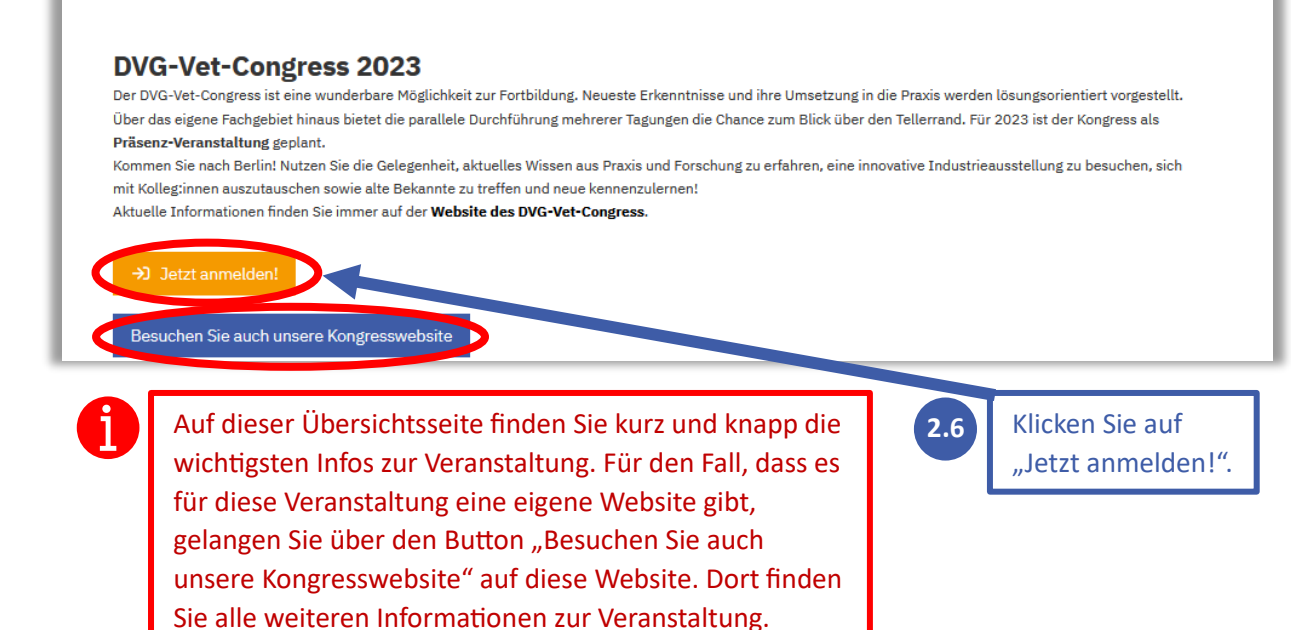

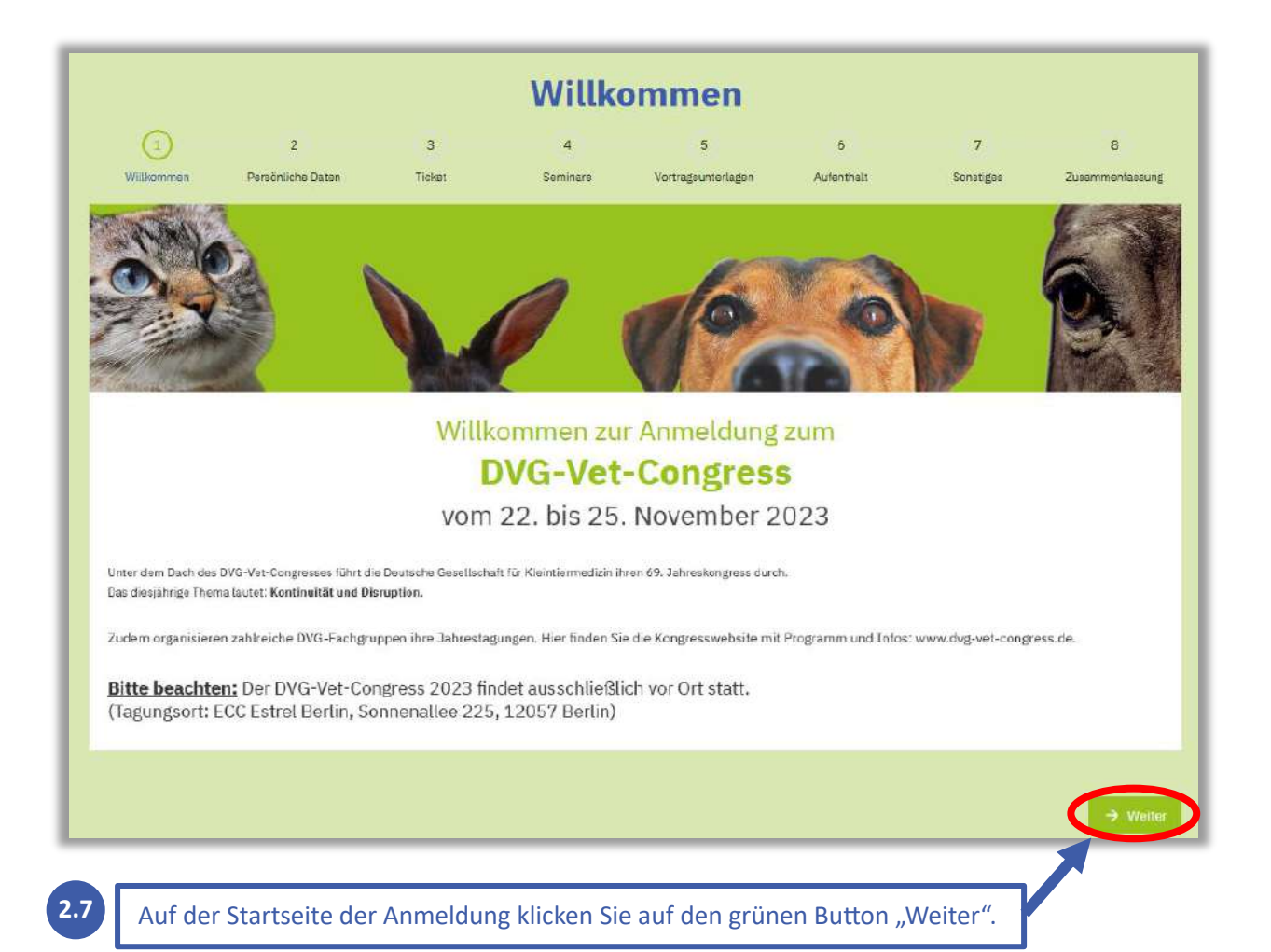

8

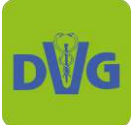

| 00                                                                                                    | 3                                                                                                    | 4                                                                                                    | 5                                                                                                    | 6                                                                                                    | 7                                                                                             | 8                                                                     |
|----------------------------------------------------------------------------------------------------|----------------------------------------------------------------------------------------------------|----------------------------------------------------------------------------------------------------|----------------------------------------------------------------------------------------------------|----------------------------------------------------------------------------------------------------|-----------------------------------------------------------------------------------------------|-----------------------------------------------------------------------|
| Willkommen Personliche Daten                                                                                                    | Tickst                                                                                                    | Səminarə                                                                                                    | Vortragsunterlagen                                                                                                    | Aufenthalt                                                                                                    | Sonetiges                                                                                     | Zusammenfæsur                                                         |
| DVG-Vet-Congress 2023                                                                                                    |                                                                                                    |                                                                                                    |                                                                                                    |                                                                                                    |                                                                                               |                                                                       |
|                                                                                                    |                                                                                                    |                                                                                                    |                                                                                                    |                                                                                                    |                                                                                               |                                                                       |
| Inrea                                                                                                    |                                                                                                    |                                                                                                    | Akademischer Grad                                                                                                    |                                                                                                    |                                                                                               |                                                                       |
| Frau                                                                                                    |                                                                                                    |                                                                                                    | Geben Sie Ihren aka                                                                                                    | demischen Titel ein                                                                                                    |                                                                                               |                                                                       |
| /orname des Teilnehmenden*                                                                                                    |                                                                                                    |                                                                                                    | Nachname des Teilne                                                                                                    | hmenden*                                                                                                    |                                                                                               |                                                                       |
| Svenja                                                                                                    |                                                                                                    |                                                                                                    | Fritzius                                                                                                    |                                                                                                    |                                                                                               |                                                                       |
| -Mail Adresse*                                                                                                    |                                                                                                    |                                                                                                    | Telefon                                                                                                    |                                                                                                    |                                                                                               |                                                                       |
| svenja.fritzius@dvg.de                                                                                                    |                                                                                                    |                                                                                                    |                                                                                                    |                                                                                                    |                                                                                               |                                                                       |
| Bitte geben Sie hi<br>gekennzeichnete<br>Falls Sie über Ihr<br>möchten, bucher<br>immer auf die Ad                                                                                                    | er die Dater<br>n Felder verp<br>Konto <b>mehr</b><br>i Sie bitte für<br>resse ausges                                                                                                    | a des Teilneh<br>oflichtend a<br><b>als eine:n T</b><br>r jeden Teilr<br>stellt, die Sie                                                                                                    | nmenden ein u<br>uszufüllen sind<br>eilnehmender<br>nehmenden seg<br>e bei der Regis                                                                                                    | nd beachten<br>I.<br>I zu einer Ve<br>parat. Die Re<br>trierung auf                                                                                                    | ranstaltung<br>chnungen v<br>der Plattfor                                                     | lle mit *<br>anmelden<br>werden<br>m                                  |
| Bitte geben Sie hi<br>gekennzeichnete<br>Falls Sie über Ihr<br>möchten, bucher<br>immer auf die Ad<br>angegeben haber<br>Rechnungsadress                                                                                                    | er die Dater<br>n Felder verp<br>Konto <b>mehr</b><br>n Sie bitte für<br>resse ausges<br>n. Bitte prüfe<br>se korrekt ist                                                                                                    | a des Teilnef<br>oflichtend a<br>als eine:n T<br>r jeden Teilr<br>stellt, die Sie<br>en Sie vor de<br>t.                                                                                                    | nmenden ein u<br>uszufüllen sind<br><b>eilnehmender</b><br>nehmenden seg<br>e bei der Regist<br>er Buchung in i                                                                                                    | nd beachten<br>I.<br>n zu einer Ve<br>parat. Die Re<br>trierung auf<br>hrem Konto                                                                                                    | ranstaltung<br>chnungen v<br>der Plattfor<br>unter "Prof                                      | lle mit *<br>anmelden<br>werden<br>m<br>il", ob die                   |
| 2.8 Bitte geben Sie hi<br>gekennzeichnete<br>Falls Sie über Ihr<br>möchten, bucher<br>immer auf die Ad<br>angegeben haber<br>Rechnungsadress                                                                                                    | er die Dater<br>n Felder verp<br>Konto <b>mehr</b><br>n Sie bitte für<br>resse ausges<br>n. Bitte prüfe<br>se korrekt ist                                                                                                    | a des Teilneh<br>oflichtend a<br>als eine:n T<br>r jeden Teilr<br>stellt, die Sie<br>en Sie vor de<br>t.                                                                                                    | nmenden ein u<br>uszufüllen sind<br><b>Feilnehmender</b><br>nehmenden sej<br>e bei der Regis<br>er Buchung in i                                                                                                    | nd beachten<br>I.<br>n zu einer Ve<br>parat. Die Re<br>trierung auf<br>hrem Konto                                                                                                    | ranstaltung<br>chnungen v<br>der Plattfor<br>unter "Prof                                      | lle mit *<br>anmelden<br>werden<br>m<br>il", ob die                   |
| 2.8 Bitte geben Sie hi<br>gekennzeichnete<br>Falls Sie über Ihr<br>möchten, bucher<br>immer auf die Ad<br>angegeben haber<br>Rechnungsadress                                                                                                    | er die Dater<br>n Felder verp<br>Konto <b>mehr</b><br>n Sie bitte für<br>resse ausges<br>n. Bitte prüfe<br>se korrekt ist                                                                                                    | a des Teilnef<br>oflichtend a<br>als eine:n T<br>r jeden Teilr<br>stellt, die Sid<br>en Sie vor de<br>t.                                                                                                    | nmenden ein u<br>uszufüllen sind<br>eilnehmender<br>nehmenden seg<br>e bei der Regis<br>er Buchung in i                                                                                                    | nd beachten<br>I.<br>n zu einer Ve<br>parat. Die Re<br>trierung auf<br>hrem Konto                                                                                                    | ranstaltung<br>chnungen v<br>der Plattfor<br>unter "Prof                                      | lle mit *<br>anmelden<br>werden<br>m<br>il", ob die                   |
| 2.8 Bitte geben Sie hi<br>gekennzeichnete<br>j<br>Falls Sie über Ihr<br>möchten, bucher<br>immer auf die Ad<br>angegeben haber<br>Rechnungsadress<br>DVG/ATF/FECAVA/WSAVA/BEVA/SVPM/<br>Ermäßigter Tarif: Erwerbslose Tierärzt:innen,<br>Studierende: Im November 2023 gültige Imm                                                                                                    | er die Dater<br>n Felder verp<br>Konto <b>mehr</b><br>n Sie bitte für<br>resse ausges<br>n. Bitte prüfe<br>se korrekt ist<br>Witgliedertarif:<br>vöP/FEEVA/TOGEV/A<br>Tierärzt:innen in Elternza<br>atrikulationsbescheinigu                                                                                                    | a des Teilneh<br>oflichtend a<br>als eine:n T<br>r jeden Teilr<br>stellt, die Sie<br>en Sie vor de<br>t.                                                                                                    | nmenden ein u<br>uszufüllen sind<br>feilnehmender<br>nehmenden seg<br>e bei der Regis<br>er Buchung in i<br>uchungen von DGT am Donne<br>rende Tierärzt:innen > 65 Jah                                                                                                    | nd beachten<br>I.<br>I. zu einer Ve<br>parat. Die Re<br>trierung auf<br>hrem Konto                                                                                                    | ranstaltung<br>chnungen v<br>der Plattfor<br>unter "Prof                                      | lle mit *<br>anmelden<br>werden<br>m<br>il", ob die                   |
| 2.8 Bitte geben Sie hi<br>gekennzeichnete<br>j<br>Falls Sie über Ihr<br>möchten, bucher<br>immer auf die Ad<br>angegeben haber<br>Rechnungsadress<br>DVG / ATF / FECAVA / WSAVA / BEVA / SVPM /<br>Ermäßigter Tarif: Erwerbslose Tierärzt:innen,<br>Studierende: Im November 2023 gültige Imm<br>Junior Scientists / Doktorand:innen & Stelle                                                                                                    | er die Dater<br>n Felder verp<br>Konto mehr<br>n Sie bitte für<br>resse ausges<br>n. Bitte prüfe<br>se korrekt ist<br>Mitgliedertarif:<br>VÖP/FEEVA/TOGEV/A<br>Tierärzt:innen in Elternza<br>atrikulationsbescheinigun<br>n mit Gehalt 1/2 E13 TV                                                                                                    | a des Teilneh<br>oflichtend a<br>als eine:n T<br>r jeden Teilr<br>stellt, die Sie<br>en Sie vor de<br>t.<br>VA/GGTM/bei Einzelb<br>eit, nicht mehr praktizie<br>ing.<br>-L: Im November 2023                                                                                              | reilnehmenden ein u<br>uszufüllen sind<br>reilnehmender<br>nehmenden seg<br>e bei der Regis<br>er Buchung in i<br>uchungen von DGT am Donne<br>rende Tierärzt:innen > 65 Jah                                                                                                    | nd beachten<br>I.<br>n zu einer Ve<br>parat. Die Re<br>trierung auf<br>hrem Konto<br>erstag: zusätzlich Mitglied<br>re<br>stituts                                                             | ranstaltung<br>chnungen v<br>der Plattfor<br>unter "Prof                                      | lle mit *<br>anmelden<br>werden<br>m<br>il", ob die                   |
| 2.8 Bitte geben Sie hi<br>gekennzeichnete<br>Falls Sie über Ihr<br>möchten, bucher<br>immer auf die Ad<br>angegeben haber<br>Rechnungsadress<br>Folgende Mitgliedschaften berechtigen zum<br>DVG / ATF / FECAVA / WSAVA / BEVA / SVPM /<br>Ermäßigter Tarif: Erwerbslose Tierärzt:innen,<br>Studierende: Im November 2023 gültige Imm<br>Junior Scientists / Doktorand:innen & Stelle<br>Profitieren Sie vom speziellen Angebot für Stuu<br>Die Teilnahme an diesem Kongress ist ausschl                                                                                                    | er die Dater<br>n Felder verp<br>Konto mehr<br>n Sie bitte für<br>resse ausges<br>n. Bitte prüfe<br>se korrekt ist<br>Wigliedertarif:<br>vOP / FEEVA / TOGEV / A<br>Tierärzt:innen in Elternza<br>atrikulationsbescheinigu<br>n mi Gehalt 1/2 E13 TV<br>lierende und Doktorand:<br>eßlich Tierärzt:innen (bz                                                            | a des Teilneh<br>offichtend a<br>als eine:n T<br>r jeden Teilr<br>stellt, die Sie<br>en Sie vor de<br>t.<br>VA / GGTM / bei Einzelb<br>eit, nicht mehr praktizie<br>ing.<br>-L: Im November 2023<br>innen!<br>w. Student:innen der Ve                                                     | mmenden ein u<br>uszufüllen sind<br>feilnehmender<br>nehmenden seg<br>e bei der Regis<br>er Buchung in i<br>uchungen von DGT am Donne<br>rende Tierärzt:innen > 65 Jah<br>gültige Bescheinigung des In                                                                                                  | nd beachten<br>I.<br>I.<br>I. zu einer Ve<br>parat. Die Re<br>trierung auf<br>hrem Konto<br>rre<br>stituts<br>in Ausnahmefallen auch                                                          | ranstaltung<br>chnungen v<br>der Plattfor<br>unter "Prof                                      | lle mit *<br>anmelden<br>werden<br>m<br>il", ob die                   |
| 2.8 Bitte geben Sie hi<br>gekennzeichnete<br>j<br>Falls Sie über Ihr<br>möchten, bucher<br>immer auf die Ad<br>angegeben haber<br>Rechnungsadress<br>VG / ATF / FECAVA / WSAVA / BEVA / SVPM /<br>Ermäßigter Tarif: Erwerbslose Tierärzt:innen,<br>Studierende: Im November 2023 gültige Imm<br>Junior Scientists / Doktorand:innen & Stelle<br>Profitieren Sie vom speziellen Angebot für Stuu<br>Die Teilnahme an diesem Kongress ist ausschl<br>akademischer Ausbildung. D. h. fundierte Kenr<br>Nicht-Tierärzt:innen als Zielgruppe/Teilnehme                                                                                       | er die Dater<br>n Felder verp<br>Konto mehr<br>n Sie bitte für<br>resse ausges<br>n. Bitte prüfe<br>se korrekt ist<br>Witgliedertarif:<br>vöP / FEEVA / ToGEV / A<br>Tierärzt:innen in Elternza<br>atrikulationsbescheinigu<br>n mit Gehalt 1/2 E13 TV<br>dierende und Doktorand:<br>eßlich Tierärzt:innen (bz<br>thisse der Veterinärmed<br>nden nicht erfüllt. TFA ha | a des Teilneł<br>oflichtend a<br>als eine:n T<br>r jeden Teilr<br>stellt, die Sie<br>en Sie vor de<br>t.<br>VA / GGTM / bei Einzelb<br>eit, nicht mehr praktizie<br>ing.<br>-L: Im November 2023<br>innen!<br>w. Student:innen der Ve<br>izin bilden die Grundvo<br>aben Zugang zum TFA-F | nmenden ein u<br>uszufüllen sind<br>feilnehmender<br>nehmenden seg<br>e bei der Regist<br>er Buchung in i<br>uchungen von DGT am Donne<br>rende Tierärzt:innen > 65 Jah<br>gültige Bescheinigung des In<br>sterinärmedizin) vorbehalten,<br>raussetzung für eine erfolgrei<br>rogramm ohne Nachweis und | nd beachten<br>I.<br>I.<br>I. zu einer Ve<br>parat. Die Re<br>trierung auf<br>hrem Konto<br>rre<br>stituts<br>in Ausnahmefällen auch<br>che Teilnahme an der For<br>I können sich hier anmelo | Sie, dass a<br>ranstaltung<br>chnungen v<br>der Plattfor<br>unter "Prof                       | lle mit *<br>anmelden<br>werden<br>m<br>il", ob die                   |
| <ul> <li>Bitte geben Sie hi<br/>gekennzeichnete</li> <li>Falls Sie über Ihr<br/>möchten, bucher<br/>immer auf die Ad<br/>angegeben haben<br/>Rechnungsadress</li> <li>Folgende Mitgliedschaften berechtigen zum<br/>DVG / ATF / FECAVA / WSAVA / BEVA / SVPM /<br/>Ermäßigter Tarif: Erwerbslose Tierärzt:innen,<br/>Studierende: Im November 2023 gültige Imm<br/>Junior Scientists / Doktorand:innen &amp; Stelle<br/>Profitieren Sie vom speziellen Angebot für Stuu<br/>Die Teilnahme an diesem Kongress ist ausschl<br/>akademischer Ausbildung, D. h. fundierte Kenn<br/>Nicht-Tierärzt:innen als Zielgruppe/Teilnehme</li> </ul> | er die Dater<br>n Felder verp<br>Konto mehr<br>Sie bitte für<br>resse ausges<br>n. Bitte prüfe<br>se korrekt ist<br>Migliedertarif:<br>VOP / FEEVA / TOGEV / A<br>Tierärzt:innen in Elternza<br>atrikulationsbescheinigun<br>mi Gehalt 1/2 E13 TV<br>dierende und Doktorand:<br>eßlich Tierärzt:innen (bz<br>itnisse der Veterinärmed<br>nden nicht erfüllt. TFA he     | a des Teilneh<br>offichtend a<br>als eine:n T<br>r jeden Teilr<br>stellt, die Sie<br>en Sie vor de<br>t.<br>VA / GGTM / bei Einzelb<br>eit, nicht mehr praktizie<br>ing.<br>L: Im November 2023<br>innen!<br>w. Student:innen der Ve<br>izin bilden die Grundvo<br>isben Zugang zum TFA-F | menden ein u<br>uszufüllen sind<br>feilnehmender<br>hehmenden seg<br>e bei der Regis<br>er Buchung in i<br>uchungen von DGT am Donne<br>rende Tierärzt:innen > 65 Jah<br>gültige Bescheinigung des In<br>sterinärmedizin) vorbehalten,<br>raussetzung für eine erfolgrei<br>rogramm ohne Nachweis und   | nd beachten<br>I.<br>I.<br>I. zu einer Ve<br>parat. Die Re<br>trierung auf<br>hrem Konto<br>rre<br>stituts<br>in Ausnahmefällen auch<br>che Teilnahme an der For<br>I können sich hier anmelo | Sie, dass a<br>ranstaltung<br>chnungen v<br>der Plattfor<br>unter "Prof<br>Ischaft in der DGT | lle mit * anmelden werden m il", ob die Berufe mit erungen werden bei |

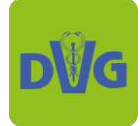

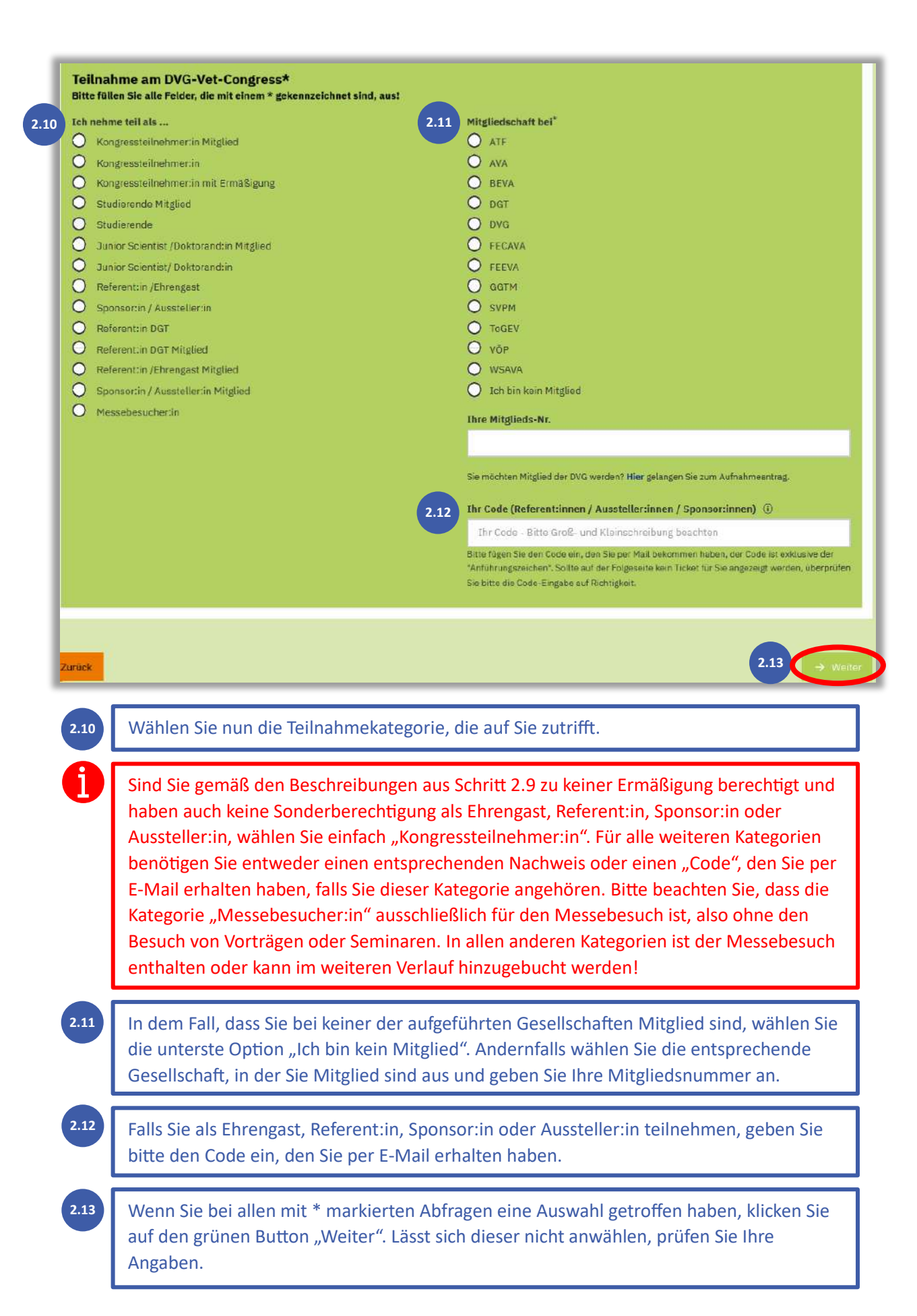

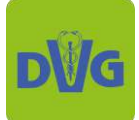

| <b>_</b>                                              |                                                                             | (3)                                            | 4                                                | 5                                                                                | 6                                                                             |                                 |                                                   |
|-------------------------------------------------------|-----------------------------------------------------------------------------|------------------------------------------------|--------------------------------------------------|----------------------------------------------------------------------------------|-------------------------------------------------------------------------------|---------------------------------|---------------------------------------------------|
| Willkommen                                            | Persönliche Daten                                                           | Ticket                                         | Seminare                                         | Vortragsunterlagen                                                               | Aufenthalt                                                                    | Sonstiges                       | Zusammenfassun                                    |
| DVG-Vet-C                                             | ongress 2023                                                                |                                                |                                                  |                                                                                  |                                                                               |                                 |                                                   |
| Tickethinweise                                        |                                                                             |                                                |                                                  | Hinweise zu optiona                                                              | alen Buchungen ur                                                             | nd zur Berliner Sa              | use                                               |
| Masterkarte "Donne<br>Sunden)<br>alle Fachgruppen des | s <mark>rstag", Masterkarte "Freita</mark><br>s jeweiligen Tages (exkl. Sem | g", Masterkarte "Sams<br>inare sowie Fachgrupp | s <b>tag<u>" (jeweils 6 ATF-</u><br/>e D</b> GT) | FG Tierzahnheilkunde (D<br>Wenn Sie eine Masterkar<br>"plus" buchen, ist bei Ihn | GT) (7 ATF-Stunden)<br>te "dental 1", "dental 2<br>en die FG Tierzahnheilk    | er oder "dental 3" sow          | <b>ie Masterkarte</b><br>h im Ticket enthalten. S |
| Masterkarte "light"<br>alle Fachgruppen Fr-           | <b>(<u>12 ATF-Stunden</u>)</b><br>Sa (exkl. Seminare)                       |                                                |                                                  | enthalten.                                                                       | tzlich hinzubuchen. Der                                                       | Besuch der DVG-vet-M            | iesse am Freitag ist nieri                        |
| Masterkarte "classio<br>alle Fachgruppen Do           | <u>e<b>" (18 ATF-Stunden)</b></u><br>-Sa (exkl. Seminare sowie Fa           | chgruppe DGT)                                  |                                                  | FG Geschichte der Vet.m<br>Wenn Sie eine Masterkar<br>der Gruppen "Studierende   | ed. (7 ATF-Stunden)<br>te "light", "classic" ode<br>e" oder "Junior Scientist | er "plus" buchen oder z         | u den Teilnehmenden<br>shören, ist bei Ihnen die  |
| Masterkarte "plus" (<br>FG DGT + alle Fachgr          | ( <b>19 ATF-Stunden)</b><br>uppen Do-Sa (exkl. Seminare                     | e)                                             |                                                  | FG Geschichte der Vet.me<br>hinzubuchen.                                         | ed. automatisch im Ticke                                                      | et enthalten. Sie müsse         | n diese nicht zusätzlich                          |
| Masterkarte "dental<br>Seminar Zähne 1 + F            | <b>1" (19 ATF-Stunden)</b><br>G DGT + alle Fachgruppen Do                   | o-Sa (exkl. sonstige Sen                       | ninare)                                          | Bitte beachten: Eine Buc                                                         | hung des Messetickets i                                                       | ist nur für die <b>Tageskar</b> | te am Donnerstag                                  |
| <u>Masterkarte "dental</u><br>Seminar Zähne 2 + F     | l <b>2" (19 ATF-Stunden)</b><br>G DGT + alle Fachgruppen Do                 | o-Sa (exkl. sonstige Sen                       | ninare)                                          | notwendig. In dieser Tick                                                        | etvariante ist der Messe                                                      | ebesuch nicht inkludier         | t.                                                |
| Masterkarte "dental<br>Seminar Zähne 1 UNI            | 1.3" (20 ATF-Stunden)<br>D Zähne 2 + FG DGT + alle Fa                       | ichgruppen Do-Sa (exkl                         | . sonstige Seminare)                             | Anmeldung zur '                                                                  | 'Berliner Sause                                                               | e.                              |                                                   |
| In allen Masterkarte                                  | en (außer in der Tageskarte                                                 | Donnerstag) ist das M                          | esseticket inkludiert.                           | Berliner Sause (D<br>Anmeldung zur "E                                            | o)<br>Berliner Sause":                                                        | 0,00 €<br>0,00 €                |                                                   |
| Ticketauswał                                          | าไ*                                                                         |                                                |                                                  | Berliner Sause                                                                   |                                                                               |                                 |                                                   |

Wählen Sie nun das gewünschte Ticket und ggf. optionale Zusatzbuchungen aus. Beachten Sie dabei die Tickethinweise sowie die Hinweise zu optionalen Buchungen.

| ehmen Sie nur am Donnerstag teil, wählen Sie bitt | e für Freitag und Samstag "Keine Teilnahme" aus |                             |   |
|---------------------------------------------------|-------------------------------------------------|-----------------------------|---|
| iteressensabfrage Donnerstag*                     | Interessensabfrage Freitag*                     | Interessensabfrage Samstag* |   |
| FG Chirurgie & AG Wundmanagement                  | <ul> <li>AK Antibiotikaresistenz</li> </ul>     | ✓ FG Tierernährung          | Y |

Scrollen Sie ganz nach unten und geben Sie an, welche Tagungen Sie voraussichtlich besuchen werden. Möchten oder können Sie keine Angabe dazu machen, wählen Sie aus dem Dropdown-Menü "Keine Angabe". Klicken Sie anschließend auf den grünen Button "Weiter".

2.15

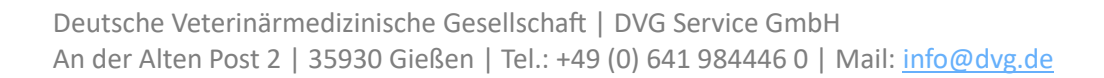

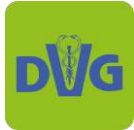

|                                                                                    |                                                                                                    | _                                                         | Sen                                                         | ninare                                                             |                                                        |                                                 |                                        |
|------------------------------------------------------------------------------------|----------------------------------------------------------------------------------------------------|-----------------------------------------------------------|-------------------------------------------------------------|--------------------------------------------------------------------|--------------------------------------------------------|-------------------------------------------------|----------------------------------------|
| - O-                                                                               | <b>⊘</b>                                                                                                    |                                                           |                                                             | 5                                                                  | 6                                                      | 7                                               | 8                                      |
| Willkomman                                                                         | Persönliche Daton                                                                                                   | Ticket                                                    | Seminare                                                    | Vortragsunterlagen                                                 | Autenthalt                                             | Sonstiges                                       | Zusammenfassung                        |
| DVG-Vet-C                                                                          | Congress 2023                                                                                                    |                                                           |                                                             |                                                                    |                                                        |                                                 |                                        |
| Seminare (Mi<br>Das Seminar 1 finde<br>Die Seminare 2 bis 1<br>Die Seminare 14 bis | ttwoch bis Freitag,<br>t bereits am Mittwoch statt.<br>13 finden am Donnerstag statt<br>16 finden am Freitag statt. | jeweils vormit                                            | tags und nachr                                              | nittags)                                                           |                                                        |                                                 |                                        |
| ieminar 1 - Seminar                                                                | 4: jeweils 7 ATF-Stunden                                                                                            |                                                           |                                                             |                                                                    |                                                        |                                                 |                                        |
| Seminar 5: 5 ATF-Stu                                                               | unden                                                                                                    |                                                           |                                                             |                                                                    |                                                        |                                                 |                                        |
| ieminar 6: 6 ATF-Stu                                                               | Inden                                                                                                    |                                                           |                                                             |                                                                    |                                                        |                                                 |                                        |
| Geminar 7: 3 ATF-Stu                                                               | unden                                                                                                    |                                                           |                                                             |                                                                    |                                                        |                                                 |                                        |
| Seminar 8: 4 ATF-Stu                                                               | unden                                                                                                    |                                                           |                                                             |                                                                    |                                                        |                                                 |                                        |
| ieminar 9 - Seminar                                                                | 11: jeweils 3 ATF-Stunden                                                                                           |                                                           |                                                             |                                                                    |                                                        |                                                 |                                        |
| ieminar 12 - Semina                                                                | ir 16: jeweils 4 ATF-Stunden                                                                                        |                                                           |                                                             |                                                                    |                                                        |                                                 |                                        |
| Auf<br>dazu<br>para<br>Klici                                                       | der folgenden<br>J buchen. Beac<br>Allel statt. Weite<br>Ken Sie dann ga                                            | Seite könne<br>chten Sie di<br>ere Informa<br>anz unten v | en Sie optio<br>e entsprech<br>ationen zu c<br>vieder auf d | nal Seminare u<br>enden Hinweis<br>len Seminarzei<br>en Button "We | und gedruck<br>se dazu. Eini<br>ten finden S<br>iter". | te Seminaru<br>ge Seminar<br>ie im <b>Progr</b> | unterlagen<br>e finden<br><u>amm</u> . |
|                                                                                    |                                                                                                    | Godrug                                                    | kto Vor                                                     | tragsunte                                                          | erlagen                                                |                                                 |                                        |
| 0                                                                                  |                                                                                                    |                                                           |                                                             | (5)                                                                | 6                                                      | 7                                               | 8                                      |

#### **DVG-Vet-Congress 2023**

Downloads: Vortragsbücher

Alle Teilnehmer:innen haben Zugriff auf einen kostenlosen Internetdownload der Vortragszusammenfassung entsprechend ihrer Buchung.

#### Gedruckte Unterlagen: Vortragsbücher

Gedruckte Vortragsbücher können bei Interesse zusätzlich zum Internetdownload kostenpflichtig über die Onlineanmeldung bestellt werden. Die gedruckten Unterlagen werden vor Ort in Berlin ausgehändigt.

#### Buchungen

Bitte wählen Sie aus, welche gedruckten Unterlagen Sie buchen möchten:

FG DGK-DVG (Kleintiere) Do+Fr Unterlagen FG DGK-DVG (Kleintiere) 19,00 6 0+Fr:

2.17

Auf dieser Seite können Sie optional gedruckte Vortragsunterlagen dazu buchen. Beachten Sie, dass Sie die Unterlagen kostenfrei herunterladen können. Klicken Sie nachdem Sie ggf. eine Auswahl getroffen haben auf den Button "Weiter".

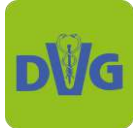

| 0—                                                                                                    | <u> </u>                                                                                                    | <u> </u>                                                                                                    |                                                                                                    | <u> </u>                                                                                                    | -0                                                                           | 7                                                                        | 8                                      |
|----------------------------------------------------------------------------------------------------|----------------------------------------------------------------------------------------------------|----------------------------------------------------------------------------------------------------|----------------------------------------------------------------------------------------------------|----------------------------------------------------------------------------------------------------|------------------------------------------------------------------------------|--------------------------------------------------------------------------|----------------------------------------|
| Willkommen                                                                                                    | Persönliche Daten                                                                                                    | Ticket                                                                                                    | Seminare                                                                                                    | Vortragsunterlagen                                                                                                    | Aufenthalt                                                                   | Sonstiges                                                                | Zusammenfas                            |
| OVG-Vet-Co<br>Inreise & Ü                                                                                                    | ongress 202<br>bernachtur                                                                                                    | 23                                                                                                    | <b>r)</b><br>I Art der Unterkunft, um i                                                                                                 | uns zu helfen, unsere Nachh                                                                                                    | altigkeits-Standards zu v                                                    | erbessern. Wenn Sie da                                                   | as Bahnticket oder o                   |
| Anreise mit*                                                                                                    | en möchten, wählen Si                                                                                                    | e bitte die entsprechende An                                                                                                    | twort aus, danach erhalt                                                                                                    | en Sie weitere Infos zur Nut                                                                                                   | zung unserer Kontingente                                                     | a.                                                                       |                                        |
| Anreise mit de                                                                                                    | Bahn                                                                                                    |                                                                                                    |                                                                                                    |                                                                                                    |                                                                              |                                                                          |                                        |
| DB-Event-Ti<br>Nutzen Sie das Koo<br>Link                                                                                                    | perationsangebot mit o                                                                                                    | ler Deutschen Bahn und reis                                                                                                    | en Sie kostengünstig, bec                                                                                                    | quem und klimafreundlich! \                                                                                                    | Veitere Informationen zu                                                     | den Buchungskonditio                                                     | nen finden Sie hier:                   |
| Übernachtung                                                                                                    | im Estrel Hotel                                                                                                    |                                                                                                    |                                                                                                    |                                                                                                    |                                                                              |                                                                          |                                        |
| Überneht                                                                                                    |                                                                                                    |                                                                                                    |                                                                                                    |                                                                                                    |                                                                              |                                                                          |                                        |
| Über folgenden Lin                                                                                                    | 18<br>k können Sie ein Zimm                                                                                                    | er im <b>Estrel</b> buchen.                                                                                                    |                                                                                                    |                                                                                                    |                                                                              |                                                                          |                                        |
| Gebe                                                                                                    | n Sie an, w<br>nachten we                                                                                                    | ie Sie zur Vera<br>erden.                                                                                                    | nstaltung an                                                                                                    | ireisen werde                                                                                                    | n und wie bz                                                                 | w. wo Sie                                                                |                                        |
| B Gebe<br>über<br>Treffe<br>Ausw<br>Wäh<br>daru                                                                                                    | n Sie an, w<br>nachten we<br>en Sie unter<br>vahlfeld ein<br>en Sie bei o<br>nter ein Lin                                                                                                    | ie Sie zur Vera<br>erden.<br>r Anreise die A<br>Link über den<br>der Art der Un<br>k zur Buchung                                                                                               | nstaltung an<br>Auswahl <b>"An</b><br>Sie ein verg<br>terkunft die<br>Geines Zimm                                                       | reisen werde<br>reise mit der<br>ünstigtes DB-<br>"Übernachtur<br>ers über unse                                                | n und wie bz<br>Bahn", ersch<br>Event-Ticket<br>ng im Estrel<br>r Hotelkonti | w. wo Sie<br>leint unter o<br>buchen kör<br><b>Hotel"</b> aus,<br>ngent. | dem<br>nnen.<br>erscheint              |
| B Gebe<br>über<br>Treffe<br>Ausw<br>Wäh<br>daru                                                                                                    | n Sie an, w<br>nachten we<br>en Sie unter<br>vahlfeld ein<br>en Sie bei o<br>nter ein Lin                                                                                                    | ie Sie zur Vera<br>erden.<br>r Anreise die A<br>Link über den<br>der Art der Un<br>k zur Buchung                                                                                               | nstaltung an<br>Nuswahl <b>"An</b><br>Sie ein verg<br>terkunft die<br>geines Zimm                                                       | reisen werde<br>reise mit der<br>ünstigtes DB-<br><b>"Übernachtu</b><br>ers über unse                                          | n und wie bz<br>Bahn", ersch<br>Event-Ticket<br>ng im Estrel<br>r Hotelkonti | w. wo Sie<br>neint unter o<br>buchen kör<br>Hotel" aus,<br>ngent.        | dem<br>nnen.<br>erscheint              |
| B Gebe<br>übern<br>Treffe<br>Ausw<br>Wähl<br>daru<br>ittagessen<br>intagessen<br>Mittagessen<br>Lunch - Mitt                                                             | en Sie an, w<br>nachten we<br>en Sie unter<br>vahlfeld ein<br>en Sie bei o<br>nter ein Lin<br>ichkeit, am Mittwoch<br>n (Tagung & Seminare                                                      | ie Sie zur Vera<br>erden.<br>r Anreise die A<br>Link über den<br>der Art der Un<br>k zur Buchung<br>und/oder Donnerstag ein Mit<br>) der Fachgruppe DGT ist da                                 | nstaltung an<br>uswahl <b>"An</b><br>Sie ein verg<br>terkunft die<br>; eines Zimm                                                       | reisen werde<br>reise mit der<br>ünstigtes DB-<br><b>"Übernachtu</b><br>ers über unse                                          | n und wie bz<br>Bahn", ersch<br>Event-Ticket<br>ng im Estrel<br>r Hotelkonti | w. wo Sie<br>neint unter o<br>buchen kör<br><b>Hotel"</b> aus,<br>ngent. | dem<br>nnen.<br>erscheint              |
| B Gebe<br>übern<br>Treffe<br>Ausw<br>Wähl<br>daru<br>haben Sie die Mög<br>den Veranstaltunge<br>itttagessen<br>Mittagessen<br>Lunch - Mitt<br>Mittagessen<br>Lunch - Don | en Sie an, w<br>hachten we<br>en Sie unter<br>vahlfeld ein<br>en Sie bei o<br>hter ein Lin<br>ichkeit, am Mitwoch in<br>ichkeit, am Mitwoch in<br>n (Tagung & Seminare<br>- Mittwoch<br>woch:   | ie Sie zur Vera<br>erden.<br>r Anreise die A<br>Link über den<br>der Art der Un<br>k zur Buchung<br>und/oder Donnerstag ein Mit<br>) der Fachgruppe DGT ist da                                 | nstaltung an<br>Auswahl <b>"An</b><br>Sie ein verg<br>terkunft die<br>; eines Zimm                                                      | reisen werde<br>reise mit der<br>ünstigtes DB-<br><b>"Übernachtu</b><br>ers über unse                                          | n und wie bz<br>Bahn", ersch<br>Event-Ticket<br>ng im Estrel<br>r Hotelkonti | w. wo Sie<br>leint unter o<br>buchen kör<br><b>Hotel"</b> aus,<br>ngent. | dem<br>nnen.<br>erscheint              |
| B Gebe<br>übern Ubern Urreffe Ausw Wähl daru Uttagessen Intagessen Intagessen Intagessen Intagessen Introh-Mittagessen Introh-Don Doptio                                 | en Sie an, w<br>nachten we<br>en Sie unter<br>vahlfeld ein<br>en Sie bei o<br>nter ein Lin<br>ichkeit, am Mittwoch i<br>n (Tagung & Seminare<br>- Mittwoch<br>woch:<br>- Donnerstag<br>nerstag: | ie Sie zur Vera<br>erden.<br>r Anreise die A<br>Link über den<br>der Art der Un<br>k zur Buchung<br>und/oder Donnerstag ein Mi<br>) der Fachgruppe DGT ist da<br>29,00 6<br>29,00 6<br>29,00 6 | nstaltung an<br>uswahl <b>"An</b><br>Sie ein verg<br>terkunft die<br>; eines Zimm<br>ttagessen hinzuzubuche<br>s Mittagessen bereits im | reisen werde<br>reise mit der f<br>ünstigtes DB-<br><b>"Übernachtu</b><br>ers über unse<br>n.<br>Preis inkludiert. Hier ist ke | n und wie bz<br>Bahn", ersch<br>Event-Ticket<br>ng im Estrel<br>r Hotelkonti | w. wo Sie<br>neint unter o<br>buchen kör<br><b>Hotel"</b> aus,<br>ngent. | dem<br>nnen.<br>erscheint<br>otwendig. |

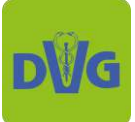

|                   | er ab 2 Jahren sind herzlich willkommen! Die DVG ermöglicht gemeinsam mit der Firma Vet-Concept GmbH & Co. KG eine kostenfreie Kinderbetreuung für unsere jüngsten Besucher:inn                                                                                                    |
|-------------------|----------------------------------------------------------------------------------------------------|
| rel Co<br>nnerst  | ngress Center Berlin<br>sg. 23.11.2023 – 07:45-18:15 Uhr                                                                                                    |
| itag, 2<br>nstag, | 4.11.2023 – 08:15-18:15 Uhr<br>25.11.2023 – 08:00-19:15 Uhr                                                                                                    |
| te mel            | den Sie Ihre Kinder im Rahmen dieser Online-Anmeldung an!                                                                                                    |
| Möch              | ten Sie die Kinderbetreuung in Anspruch nehmen?*                                                                                                    |
| Kin               | derbetreuung buchen                                                                                                    |
| Wie v             | iele Kinder möchten Sie anmelden?*                                                                                                    |
| 1                 | ۵                                                                                                    |
| Wann              | möchten Sie die Kinderbetreuung in Anspruch nehmen?*                                                                                                    |
| 2<br>√ 2          | 3.11. vormittags                                                                                                    |
|                   | 4.11. vormittags                                                                                                    |
| 2                 | 4.11. nachmittags                                                                                                    |
|                   | 5.11. vormittags                                                                                                    |
| 4                 | очта нампинаво                                                                                                    |
|                   |                                                                                                    |
| uck               | → M                                                                                                    |
| _                 | Einverständniserklärung und Hinweise                                                                                                    |
| wit               | Einverständniserklärung und Hinweise                                                                                                    |
| DVC               | Einverständniserklärung und Hinweise                                                                                                    |
| U<br>U<br>Eii     | Einverständniserklärung und Hinweise                                                                                                    |
|                   | Einverständniserklärung und Hinweise                                                                                                    |
|                   | Einverständniserklärung und Hinweise                                                                                                    |
| DVC<br>Eiii       | Einverständniserklärung und Hinweise  Einverständniserklärung und Hinweise  Einverständniserklärung und Hinweise  Eversteinen eine Eversteinen eine Eversteinen und einersteinen einer Hall-Adresse zu diesem Zweck  Aufentikt zu zuklanftigen Tagungen gleicher oder ahnlicher Thematik zu. Jah bin damit einverstanden, dass meine E-Mail-Adresse zu diesem Zweck bei der DVG Service OmbH gespeichert wird. Dieses Einverständnis kann ich jederzeit widerrufen.  Ich bin damit einverstanden, dass meine Daten (Vorname, Nachname & E-Mail-Adresse) in einer Teilnehmerliste aufgeführt werden. Diese Liste steht den Teilnehmer der einsprechenden Tagung zur Vertügung und kann an ausgewählte Sponsoren weitergögeben warden. Diese Liste steht den Teilnehmer der einsprechenden Tagung zur Vertügung und kann an ausgewählte Sponsoren weitergögeben warden. Diese Liste steht den Teilnehmer der einsprechenden Tagung zur Vertügung und kann an ausgewählte Sponsoren weitergögeben warden. Diese Liste steht den Teilnehmer der einsprechenden Tagung zur Vertügung und kann an ausgewählte Sponsoren weitergögeben warden. Diese Einverstandnis kann ich jederzeit widerrufen.  Ein der Dieter beiten einsprechenden Tagung zur Vertügung und kann an ausgewählte Sponsoren weitergögeben warden. Diese Einverstandnis kann ich jederzeit widerufent.  Einder der Dieter beiten einselnen einer Fahrenzeiten einverständnis, dass gegl, in diesen Rahmen auch Aufnahmener mit Ihnen gemachten. Eine öffentliche Präsentation von Aufnahmer, in der einzelne Teilnehmerinnen im Vordergrund stehen, erfolgt nur mit deren ausdrücklicher Einweitigung. Teilnehmer haben ijederzeit die Möglichkeit, dieses Einverständnis beim Veranstalter zu wickerufen.  wird fern führt. Far oarer Dez zu sinderder, dve Ader der Later Zu 23292 Gleben voor zuefendeut. |
| DVC<br>Eil        | Einverständniserklärung und Hinweise                                                                                                    |

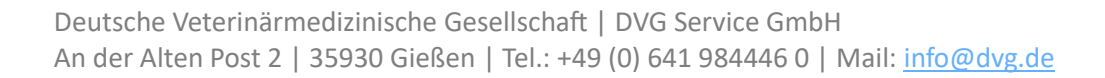

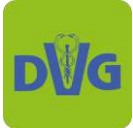

| Vertex Parket ber     Vertex Vertex     Vertex Vertex      Wilkommen   Inte persönlikhen Daten   Teketausevahl   Teketausevahl Teketausevahl Teketausevahl                                                                                                    | 10000                                                                                                    |                                                                                                    |                                                                                                    |                                                                                              |                                                                 |            |                             |                |
|----------------------------------------------------------------------------------------------------|----------------------------------------------------------------------------------------------------|----------------------------------------------------------------------------------------------------|----------------------------------------------------------------------------------------------------|----------------------------------------------------------------------------------------------|-----------------------------------------------------------------|------------|-----------------------------|----------------|
| Itte prüfen Sie Ihre Angaben   Wilkommen   hre persönlichen Daten   Iteketauswahl   Teketauswahl   ioninare   iedruckte Vortragsunterlagen   hr Aufenthalt   Hier Können Sie Ihre eingegebenen Daten sowie Buchungen überprüfen. Klicken Sie dat jeweils rechts auf den grünen Pfeil.   avählen Sie die gewünschte Bezahlmethode   Parfel   Merkinzer sinderung   Interferenze   Merkinzer sinderung   Statister sinderung und helme den grünen Pfeil.   Image sinderung   Image sinderung   Image                                                                                                    | Vilkommer                                                                                                    | Fersönüche Daten                                                                                                    |                                                                                                    | Sominare                                                                                     | Vortragsunterlagen                                              | Aufenthait |                             | (8<br>Zusammer |
| Wilkommen         hre persönlichen Daten         Teketaussvahl         ieeminare         iedruckte Vortragsunterlagen         hr Aufenthalt         Hier können Sie Ihre eingegebenen Daten sowie Buchungen überprüfen. Klicken Sie dat<br>jeweils rechts auf den grünen Pfeil.         swählen Sie die gewünsche Bezahlmethode         Miller Sie die gewünsche Bezahlmethode         Miller Sie die gewünsche Bezahlmethode         Miller Sie die gewünsche Bezahlmethode         Miller Sie die gewünsche Bezahlmethode         Miller Sie die gewünsche Bezahlmethode         Miller Sie die gewünsche Bezahlmethode         Miller Sie die gewünsche Bezahlmethode         Miller Sie die gewünsche Bezahlmethode         Miller Sie die gewünsche Bezahlmethode         Miller Sie die gewünsche Bezahlmethode         Miller Sie die gewünsche Bezahlmethode         Miller Sie die gewünsche Bezahlmethode         Miller Sie die Bechtigtein der eingegebenen Daten         Bestlicher sichdenniseinensenzenet.         Bestlicher sichdenniseinensenzenet.         Im letzten Schrift wählen Sie die gewünsche Bezahlart (in diesem Beispiel wurde "Rechnung" gewählt), bestätigen die Richtigkeit ihrer angegebenen Daten und geben I<br>Einverständnis, dass wir Ihre Daten zur Bearbeitung für diesen Zweck verwenden dürfe<br>Aberblein dein der bein Gewünsche Bezahlart (in diesem Zweck verwenden dürfe                                                                                                    | litte pr                                                                                                    | rüfen Sie Ihre An                                                                                                    | gaben                                                                                                    |                                                                                              |                                                                 |            |                             |                |
| hre persönlichen Daten                                                                                                    | Willke                                                                                                    | mmen                                                                                                    |                                                                                                    |                                                                                              |                                                                 |            |                             |                |
| hre persönlichen Daten  Tekotaussvahl  Tekotaussvahl  Tekotaussvah    | WILKO                                                                                                    | inten                                                                                                    |                                                                                                    |                                                                                              |                                                                 |            |                             |                |
| Teketauswahl  ieminare  iedruckte Vortragsunterlagen  hr Aufenthalt  Hier können Sie Ihre eingegebenen Daten sowie Buchungen überprüfen. Klicken Sie da jeweils rechts auf den grünen Pfeil.  Mir Rochnung  Mir Rochnung  Mir Roch    | Ihre pe                                                                                                    | ersönlichen Daten                                                                                                    |                                                                                                    |                                                                                              |                                                                 |            |                             |                |
| ieminare         iedruckte Vortragsunterlagen         hr Aufenthalt         Hier können Sie Ihre eingegebenen Daten sowie Buchungen überprüfen. Klicken Sie der jeweils rechts auf den grünen Pfeil.         ewählen Sie die gewünschte Bezahlmethode         Miß Rechnung         Profiler wei beschurgsweilung         Im Brückerwei beschurgsweilung         Profiler wei beschurge wei beschurgsweilung         Im Brückerweiseng         Im Brückerweiseng         Im Brückerweiseng         Im Betzten Schrift wählen Sie die gewünschte Bezahlart (in diesem Beispiel wurde "Rechnung" gewählt), bestätigen die Richtigkeit Ihrer angegebenen Daten und geben I Einverständnis, dass wir Ihre Daten zur Bearbeitung für diesen Zweck verwenden dürfer Uhrer aufergegebenen Daten und geben I Einverständnis, dass wir Ihre Daten zur Bearbeitung für diesen Zweck verwenden dürfer Uhrer aufergegebenen Daten und geben I Einverständnis, dass wir Ihre Daten zur Bearbeitung für diesen Zweck verwenden dürfer Uhrer schlaung für diesen Zweck verwenden dürfer Uhrer schlaung für diesen Zweck ve                                                                                                    | Ticketa                                                                                                    | auswahl                                                                                                    |                                                                                                    |                                                                                              |                                                                 |            |                             | _]             |
| edruckte Vortragsunterlagen hr Aufenthalt  Hier können Sie Ihre eingegebenen Daten sowie Buchungen überprüfen. Klicken Sie da jeweils rechts auf den grünen Pfeil.  wählen Sie die gewünschte Bezahlmethode  Auf Rochnung  Keditkarte  Keditkarte  Ke     | Semina                                                                                                    | are                                                                                                    |                                                                                                    |                                                                                              |                                                                 |            |                             | 2              |
| hr Aufenthalt         Hier können Sie Ihre eingegebenen Daten sowie Buchungen überprüfen. Klicken Sie da<br>jeweils rechts auf den grünen Pfeil.         wählen Sie die gewünschte Bezahlmethode         Image: Sie die gewünschte Bezahlmethode         Image: Sie die Richtigkeit der eingegebenen Daten"         Sie ekkiene sich denit einverstanden, dass Ihre Daten zur Bearbeitung Ihres Anlingens verwendet werden."         Image: Sie die Richtigkeit der eingegebenen Daten"         Image: Sie die Richtigkeit Ihre Zie Sie die Bezahlart (in diesem Beispiel wurde<br>"Rechnung" gewählt), bestätigen die Richtigkeit Ihrer angegebenen Daten und geben I<br>Einverständnis, dass wir Ihre Daten zur Bearbeitung für diesen Zweck verwenden dürfer                                                                                                    | Gedruc                                                                                                    | ekte Vortragsunterla                                                                                                    | gen                                                                                                    |                                                                                              |                                                                 |            |                             | >              |
| Hier können Sie Ihre eingegebenen Daten sowie Buchungen überprüfen. Klicken Sie da<br>jeweils rechts auf den grünen Pfeil.  wählen Sie die gewünschte Bezahlmethode  Auf Rochnung Kreditkarte Kreditkarte | The Auf                                                                                                    | iontholt                                                                                                    |                                                                                                    |                                                                                              |                                                                 |            |                             |                |
| Hier können Sie Ihre eingegebenen Daten sowie Buchungen überprüfen. Klicken Sie da<br>jeweils rechts auf den grünen Pfeil.  wählen Sie die gewünschte Bezahlmethode  Af Rochnung berein Bechungsstellung berein Bechungsstellung  kreditkarte kreditkarte |                                                                                                    | enthatt                                                                                                    |                                                                                                    |                                                                                              |                                                                 |            |                             |                |
| Kreditkarte         Bezahlen per Kreditkarte         PayPal         Mit flughal bezahlen         Banküberweisung         Uirstes Banküberweisung         Uirstes Banküberweisung         Hiermit bestätige ich die Richtigkeit der eingegebenen Daten*         Sie erklären sich damit einverstanden, dass Bire Daten zur Bearbeitung Ibres Anliegens verwendet werden.*         Enformationen und Widerufshinweise finden Sie in der Detenschutzerklärung.         Im letzten Schritt wählen Sie die gewünschte Bezahlart (in diesem Beispiel wurde "Rechnung" gewählt), bestätigen die Richtigkeit Ihrer angegebenen Daten und geben I Einverständnis, dass wir Ihre Daten zur Bearbeitung für diesen Zweck verwenden dürfer                                                                                                    | jev                                                                                                    | veils rechts auf                                                                                                    | den grünen I                                                                                                    | Pfeil.                                                                                       | Sowie Bachan                                                    |            |                             |                |
| PayPal<br>Mit PayPal bezahlen         Banküberweisung<br>Direkte Banküberweisung         Mit PayPal bezählen         Hiermit bestätige ich die Richtigkeit der eingegebenen Daten*         Sie erklären sich damit einverstanden, dass Ihre Daten zur Bearbeitung Ihres Anliegens verwendet werden.*         Einformetionen und Widerufshinweise finden Sie in der Datenschutzerklärung.         Im letzten Schritt wählen Sie die gewünschte Bezahlart (in diesem Beispiel wurde<br>"Rechnung" gewählt), bestätigen die Richtigkeit Ihrer angegebenen Daten und geben I<br>Einverständnis, dass wir Ihre Daten zur Bearbeitung für diesen Zweck verwenden dürfer                                                                                                    | jev<br>Itte wähl                                                                                                    | veils rechts auf d<br>len Sie die gewünsch<br>Auf Rochnung                                                                                                    | den grünen I<br>nte Bezahlmetho                                                                                                    | ode                                                                                          |                                                                 |            |                             | 6              |
| Banküberweisung<br>Direkte Banküberweisung<br>Hiermit bestätige ich die Richtigkeit der eingegebenen Daten*<br>Sie erklären sich damit einverstanden, dass Ihre Daten zur Bearbeitung Ihres Anliegens verwendet werden.*<br>e Informetionen und Widerrufshinweise finden Sie in der <u>Datenschutzerklärung</u> .<br>Im letzten Schritt wählen Sie die gewünschte Bezahlart (in diesem Beispiel wurde<br>"Rechnung" gewählt), bestätigen die Richtigkeit Ihrer angegebenen Daten und geben I<br>Einverständnis, dass wir Ihre Daten zur Bearbeitung für diesen Zweck verwenden dürfer<br>Aberehließend onder Sie ouf dem grügen Puttern. Destellen" und die Puter                                                                                                    | itte wähl                                                                                                    | veils rechts auf (<br>len Sie die gewünsch<br>Auf Rochnung<br>Bezahlung nech Rechnungsstellu<br>Kreditkarte<br>Bezahlen per Kreditkarte                                                                                                    | den grünen I<br>nte Bezahlmetho                                                                                                    | ode                                                                                          |                                                                 |            |                             | 6              |
| Hiermit bestätige ich die Richtigkeit der eingegebenen Daten*<br>Sie erklären sich damit einverstanden, dass Ihre Daten zur Bearbeitung Ihres Anliegens verwendet werden.*<br>e Informationen und Widerrufshinweise finden Sie in der <u>Datenschutzerklärung.</u><br>Im letzten Schritt wählen Sie die gewünschte Bezahlart (in diesem Beispiel wurde<br>"Rechnung" gewählt), bestätigen die Richtigkeit Ihrer angegebenen Daten und geben I<br>Einverständnis, dass wir Ihre Daten zur Bearbeitung für diesen Zweck verwenden dürfer<br>Abenehließend zehen. Sie zuf den grüßene Butter.                                                                                                    | itte wähl                                                                                                    | Veils rechts auf (<br>Len Sie die gewünsch<br>Auf Rochnung<br>Bezahlung nech Rechnungsstellu<br>Kreditkarte<br>Bezahlen per Kreditkarte<br>PayPal<br>Mit PayPal bezahlen                                                                                                    | den grünen I<br>nte Bezahlmetho                                                                                                    | ode                                                                                          |                                                                 |            |                             | 6              |
| Sie erklären sich damit einverstanden, dass Thre Daten zur Bearbeitung Ihres Anliegens verwendet werden.*<br>e Informationen und Widerrufshinweise finden Sie in der <u>Datenschutzerklärung</u> .<br>Im letzten Schritt wählen Sie die gewünschte Bezahlart (in diesem Beispiel wurde<br>"Rechnung" gewählt), bestätigen die Richtigkeit Ihrer angegebenen Daten und geben I<br>Einverständnis, dass wir Ihre Daten zur Bearbeitung für diesen Zweck verwenden dürfe<br>Abenbließend geben Sie zuf den grünen Butter. Daten Lew" und die Dust                                                                                                    | ite wähl                                                                                                    | Veils rechts auf (<br>len Sie die gewünsch<br>Auf Rochnung<br>Bezahlung nach Rechnungsstellu<br>Kreclitkarte<br>Bezahlen per Kreditkarte<br>PayPal<br>Mit PayPal bezahlen<br>Banküberweisung<br>Direkte Benküberweisung                                                                                                    | den grünen I                                                                                                    | ode                                                                                          |                                                                 |            |                             | (              |
| Im letzten Schritt wählen Sie die gewünschte Bezahlart (in diesem Beispiel wurde<br>"Rechnung" gewählt), bestätigen die Richtigkeit Ihrer angegebenen Daten und geben I<br>Einverständnis, dass wir Ihre Daten zur Bearbeitung für diesen Zweck verwenden dürfe<br>Abeebließend geben Sie auf den grügen Butten. Detteller" um die Bush                                                                                                    | jev<br>tte wähl<br>E<br>S<br>S<br>Hiermit t                                                                         | Veils rechts auf (<br>Len Sie die gewünsch<br>Auf Rochnung<br>Bezahlung nach Rechnungsstellu<br>Kreditkarte<br>Bezahlen per Kreditkarte<br>PayPal<br>Mit PayPal bezahlen<br>Banküberweisung<br>Direkte Banküberweisung                                                                                                    | den grünen I<br>nte Bezahlmetho<br>nz<br>der eingegebenen Dat                                                                                                 | ode                                                                                          |                                                                 |            |                             | (              |
| Im letzten Schritt wählen Sie die gewünschte Bezahlart (in diesem Beispiel wurde<br>"Rechnung" gewählt), bestätigen die Richtigkeit Ihrer angegebenen Daten und geben I<br>Einverständnis, dass wir Ihre Daten zur Bearbeitung für diesen Zweck verwenden dürfe<br>Abeebließend geben Sie auf den grünen Butten. Destellurg" um die Bush                                                                                                    | jev<br>tte wähl<br>E<br>S<br>P<br>Hiernit I<br>Sie erklä                                                            | Veils rechts auf (<br>Len Sie die gewünsch<br>Auf Rochnung<br>Bezahlung nech Rechnungsstellu<br>Kreditkarte<br>Bezahlen per Kreditkarte<br>PayPal<br>Mit PayPal bezahlen<br>Banküberweisung<br>Direkte Benküberweisung<br>Direkte Benküberweisung<br>Direkte Benküberweisung<br>Direkte Benküberweisung                                                                                                    | den grünen I<br>nte Bezahlmetho<br>nz<br>der eingegebenen Dat<br>n, dass Ihre Daten zur<br>den Sie in der <u>Datenschut</u>                                   | ode<br>ode<br>ten*<br>r Bearbeitung Ihres A<br>tzerklärung,                                  | nliegens verwendet werde                                        | en.*       |                             | (<br>          |
| "Rechnung" gewählt), bestätigen die Richtigkeit Ihrer angegebenen Daten und geben I<br>Einverständnis, dass wir Ihre Daten zur Bearbeitung für diesen Zweck verwenden dürfe                                                                                                    | jev<br>tte wähl<br>E<br>S<br>P<br>S<br>P<br>S<br>P<br>S<br>S<br>S<br>S<br>S<br>S<br>S<br>S<br>S<br>S<br>S<br>S<br>S | Veils rechts auf (<br>Len Sie die gewünsch<br>Auf Rochnung<br>Bezahlung nech Rechnungsstellu<br>Kreditkarte<br>Bezahlen per Kreditkarte<br>PayPal<br>Mit PayPal bezahlen<br>Banküberweisung<br>Direkte Banküberweisung<br>Direkte Banküberweisung<br>Destätige ich die Richtigkeit (<br>ren sich damit einverstande<br>tionen und Widerrufshinweise fin                                                             | den grünen I<br>nte Bezahlmetho<br>nz<br>der eingegebenen Dat<br>n, dass Ihre Daten zur<br>den Sie in der <u>Datenschut</u>                                   | ode<br>ode<br>ten"<br>r Bearbeitung Ihres A<br>tzerklärung.                                  | nliegens verwendet werde                                        | en.*       |                             |                |
| Einverstandnis, dass wir ihre Daten zur Bearbeitung für diesen Zweck verwenden durfe                                                                                                    | jev<br>tte wähl<br>E<br>S<br>P<br>Hiermit I<br>Sie erklä<br>tere Informe                                            | Veils rechts auf (<br>Len Sie die gewünsch<br>Auf Rochnung<br>Bezahlung nech Rechnungsstellu<br>Kreclitkarte<br>Bezahlen per Kreditkarte<br>PayPal<br>Mit PoyPal bezahlen<br>Banküberweisung<br>Direkte Benküberweisung<br>Direkte Benküberweisung<br>Direkte Benküberweisung<br>Direkte Benküberweisung<br>Direkte Benküberweisung<br>Direkte Benküberweisung<br>Direkte Benküberweisung                           | den grünen I<br>nte Bezahlmetho<br>nz<br>der eingegebenen Dat<br>n, dass Ihre Daten zur<br>den Sie in der <u>Datenschut</u><br>wählen Sie d                   | ode<br>ode<br>ten*<br>r Bearbeitung Ihres A<br>tzerklärung,                                  | nliegens verwendet werde                                        | en.*       | eispiel wurd                |                |
| Abschließend genen Sie auf den grunen Button "Bestellen", um die Buchung                                                                                                    | jev<br>tte wähl<br>E                                                                                                | Veils rechts auf (<br>Len Sie die gewünsch<br>Auf Rochnung<br>Bezahlung nach Rechnungsstellu<br>Kreditkarte<br>Bezahlen per Kreditkarte<br>PayPal<br>Mit PayPal bezahlen<br>Banküberweisung<br>Direkte Benküberweisung<br>Direkte Benküberweisung<br>Direkte Benküberweisung<br>Direkte Benküberweisung<br>Direkte Benküberweisung<br>Direkte Benküberweisung<br>Direkte Benküberweisung<br>Direkte Benküberweisung | den grünen I<br>nte Bezahlmetho<br>ng<br>der eingegebenen Dat<br>n, dass Ihre Daten zur<br>den Sie in der <u>Datenschut</u><br>wählen Sie d<br>nlt), bestätig | ode<br>ode<br>ten*<br>r Bearbeitung Ihres A<br>tzerklärung,<br>lie gewünsch<br>gen die Richt | nliegens verwendet werde<br>nte Bezahlart (<br>igkeit Ihrer an; | en.*       | eispiel wurd<br>Daten und g | le<br>geben Ih |

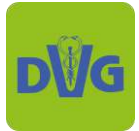

### 3. Bestellung ändern

z. B. wenn Sie bereits eine Bestellung aufgegeben haben und nun etwas hinzubuchen möchten

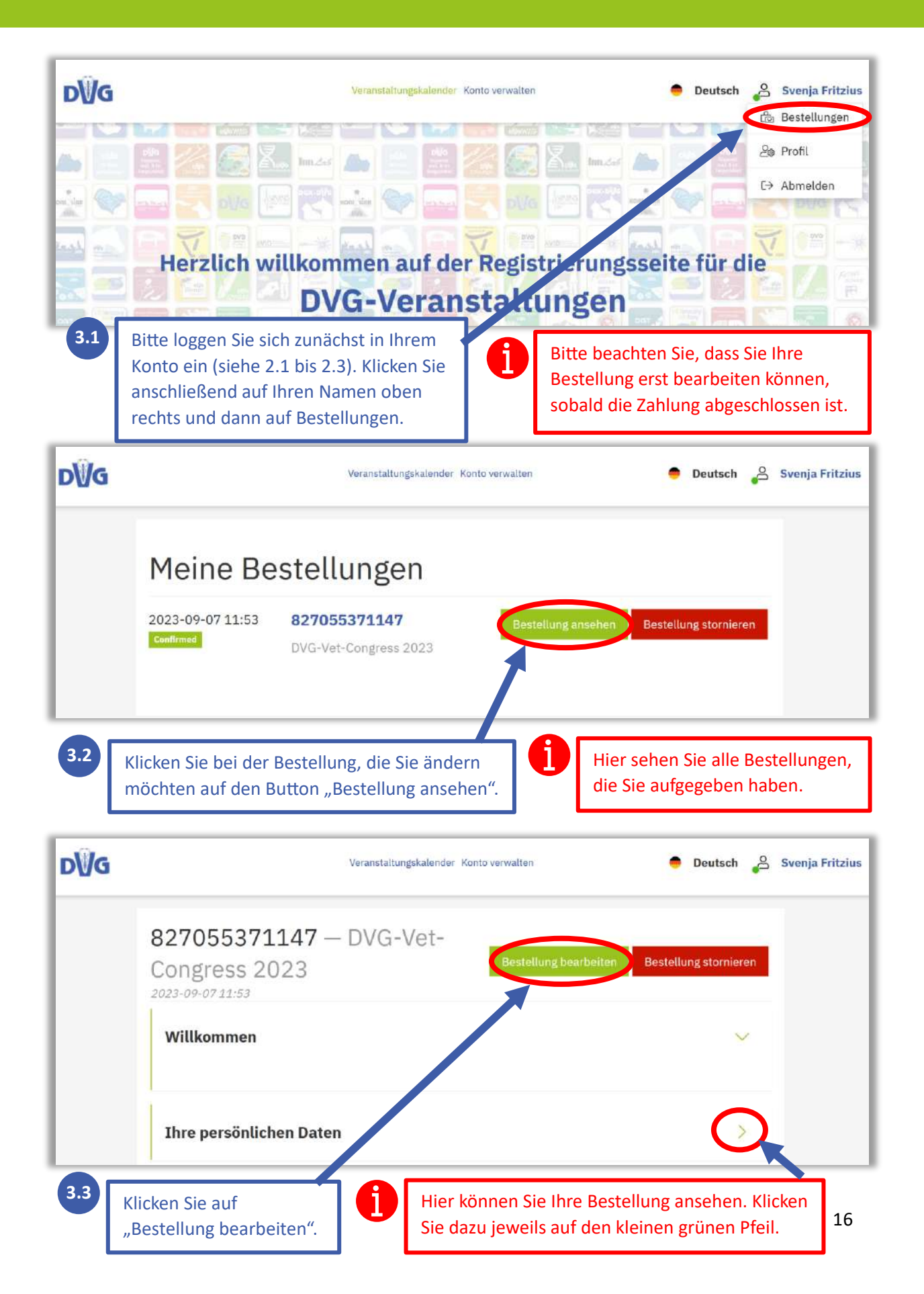

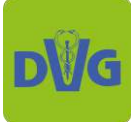

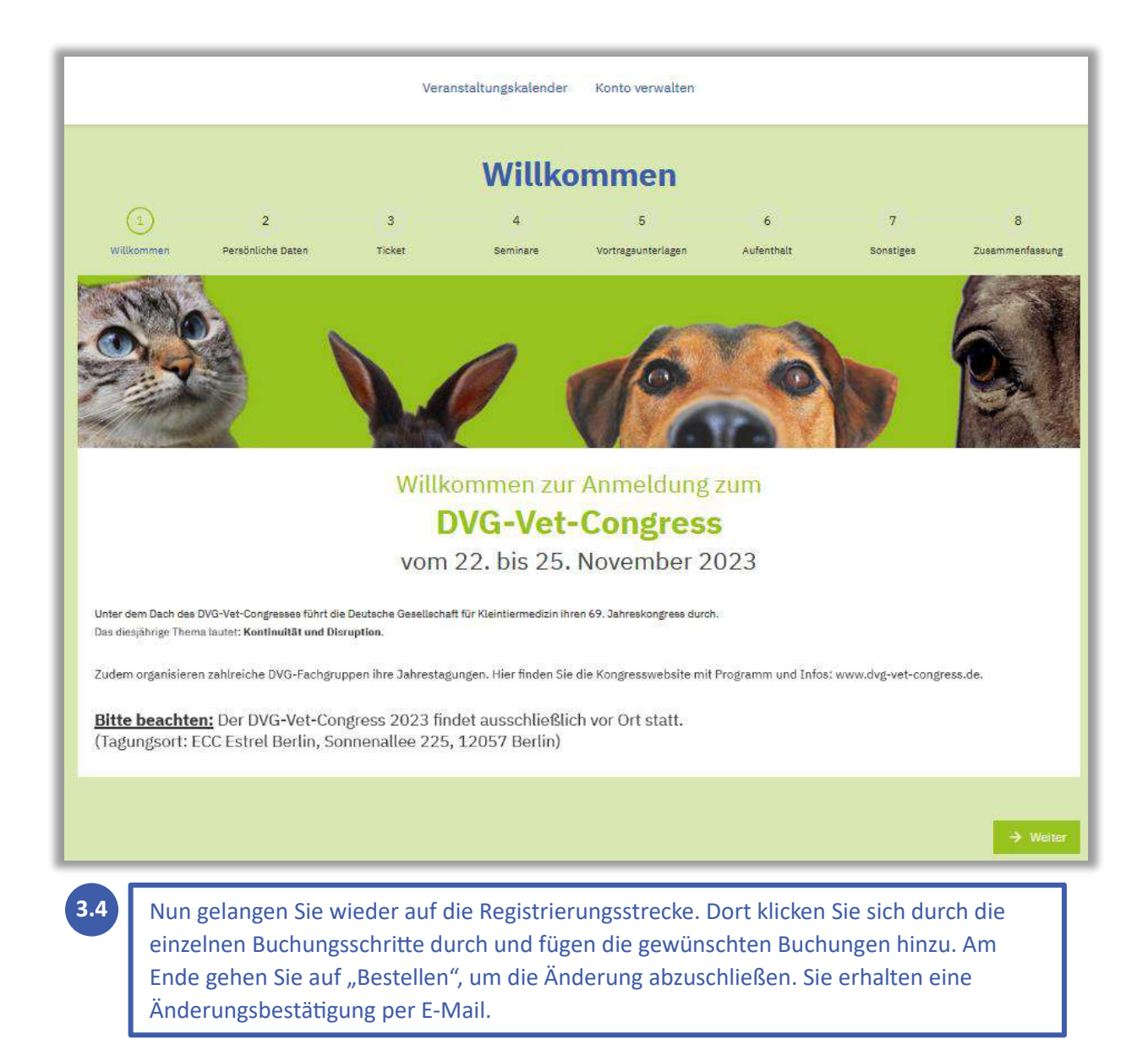

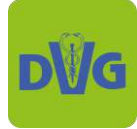

## 4. Persönliche Daten / Rechnungsadresse ändern

100

| DŴG                                                                                                | Veranstaltungskalender Konto verwalten                                                                     | 😑 Deutsch 🔑 Svenja Fritzius                                                                                                    |
|----------------------------------------------------------------------------------------------------|----------------------------------------------------------------------------------------------------|----------------------------------------------------------------------------------------------------|
| Herzlich w                                                                                         | illkommen auf der Registrierun<br>DVG-Veranstaltunge                                                       | Bestellungen<br>20 Profil<br>Compared and a second and a second and a seco |
| 4.1 Klicken Sie rechts                                                                             | oben auf Ihren Namen und dann auf "Pro<br><b>hr Konto</b>                                                  | fil".<br>4.2                                                                                                    |
| svenja.fritzius@dvg.de                                                                             |                                                                                                    | Hier können Sie Ihre Daten                                                                                                    |
| Salutation* (i)                                                                                    | Title                                                                                                    | ändern. Beachten Sie dabei,<br>dass alle mit * markierten                                                                                                    |
| Frau                                                                                               | Akademischer Titel                                                                                         | Felder verpflichtend sind.                                                                                                    |
| Vorname* ①<br>Svenja                                                                               | Nachname* ①<br>Fritzius                                                                                    | Klicken Sie nach erfolgter<br>Änderung und der<br>Zustimmung zur                                                                                                    |
| Rechnungsadresse<br>Bitte geben Sie die korrekte Rechnun;<br>Adresse wird auf alle Bestellungen ar | gsadresse für all Ihre Buchungen an. Die hier eingegebene<br>gewendet.                                     | Verarbeitung Ihrer Daten<br>auf "Registrieren", um die<br>Änderungen zu speichern.                                                                                                    |
| DVG Service GmbH                                                                                   |                                                                                                    | 6                                                                                                    |
| Straße und Nr.*                                                                                    | PLZ*                                                                                                    | Ditta haashtan Sia, dass as                                                                                                    |
| An der Alten Post 2                                                                                | 35390                                                                                                    | sich bei der E-Mail-Adresse                                                                                                    |
| Stadt*                                                                                             | Land                                                                                                    | um ein sicherheitsrelevantes                                                                                                    |
| Gießen                                                                                             | Land                                                                                                    | Merkmal Ihres Profils                                                                                                    |
| Einwilligung<br>✓ Ich stimme der Verarbeitung de<br>und erkläre mich mit der <u>Nutzur</u>         | r von mir angegebenen personenbezogenen Daten zu<br>19 <u>5- und Datenschutzrichtlinie</u> einverstanden.* | möglich diese nachträglich<br>zu ändern. Falls Sie Ihre E-<br>Mail-Adresse ändern<br>möchten, legen Sie sich bitte                                                                                                    |
| Abbro                                                                                              | echen Registrieren                                                                                         | ein neues Konto an.                                                                                                    |